**OPERATING INSTRUCTIONS** 

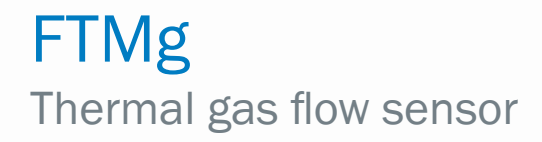

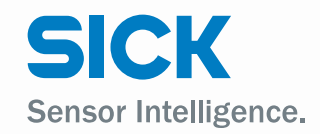

e n

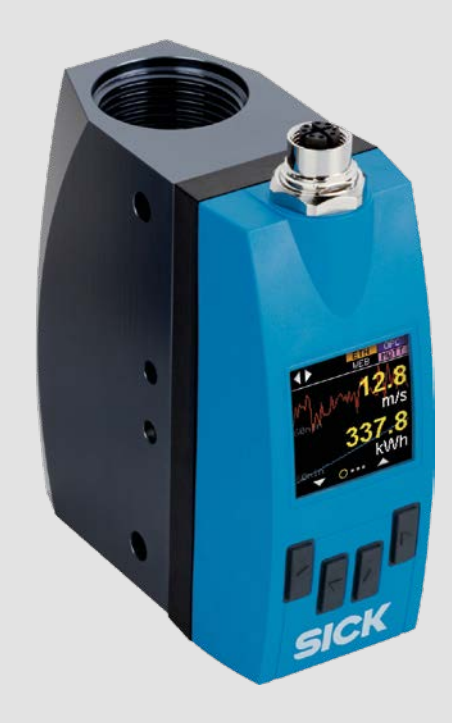

#### **Described product**

FTMg

#### Manufacturer

SICK AG Erwin-Sick-Str. 1 79183 Waldkirch Germany

#### Legal notes

This work is protected by copyright. The associated rights are reserved by SICK AG. Reproduction of this document or parts of this document is only permissible within the limits of the legal provisions of copyright law. Any modification, abridgment, or translation of this document is prohibited without the express written permission of SICK AG.

The trademarks mentioned in this document are the property of their respective owners.

© SICK AG. All rights reserved.

#### **Original document**

This document is a translation of an original document of SICK AG.

# CE UK CA IO-Link

## Content

| 1.1       Information on the operating instructions       6         1.2       Scope       6         1.3       Explanation of symbols       6         1.4       Further information       7         1.5       Customer service       7         2       For your safety       8         2.1       Intended use       8         2.2       Improper use       8         2.3       Limitation of liability       8         2.4       Modifications and conversions       9         2.6       Operational safety and specific hazards       10         2.7       General safety notes       10         2.8       Repair       10         2.8       Repair       10         2.8       Repair       10         3       Product description       11         3.1       Information on the housing       11         3.1.1       Information on the housing       11         3.1.2       Type code       11         3.2.3       Product characteristics       12         3.2.1       Device view       12         3.2.2       Operating buttons       13         3.3.1       Principle of                                                                                                    | 1 | Abou  | It this document                                                        | 6    |
|----------------------------------------------------------------------------------------------------|---|-------|-------------------------------------------------------------------------|------|
| 1.2       Scope       6         1.3       Explanation of symbols       6         1.4       Further information       7         1.5       Customer service       7         2       For your safety       8         2.1       Intended use       8         2.2       Improper use       8         2.3       Limitation of liability       8         2.4       Modifications and conversions       9         2.5       Requirements for skilled persons and operating personnel       9         2.6       Operational safety and specific hazards       10         2.7       General safety notes       10         2.8       Repair       10         3       Product description       11         3.1       Information on the housing       11         3.1.2       Type code       11         3.1.2       Type code       12         3.2.1       Device view       12         3.2.2       Operating buttons       12         3.3.1       Principle of operation       13         3.3.1       Principle of operation       13         3.3.2       Fields of application       13         3                                                                                            |   | 1.1   | Information on the operating instructions                               | 6    |
| 1.3       Explanation of symbols       6         1.4       Further information       7         1.5       Customer service       7         2       For your safety       8         2.1       Intended use       8         2.2       Improper use       8         2.3       Limitation of liability       8         2.4       Modifications and conversions       9         2.5       Requirements for skilled persons and operating personnel       9         2.6       Operational safety and specific hazards       10         2.7       General safety notes       10         2.8       Repair       10         2.8       Repair       10         2.8       Repair       10         2.8       Repair       10         2.8       Repair       10         3       Product description       11         3.1.1       Information on the housing       11         3.1.2       Type code       11         3.2.1       Device view       12         3.2.2       Operating buttons       13         3.3.1       Principle of operation       13         3.3.2       Fields of applic                                                                                                    |   | 1.2   | Scope                                                                   | 6    |
| 1.4       Further information       7         1.5       Customer service       7         2       For your safety       8         2.1       Intended use.       8         2.3       Limitation of liability.       8         2.4       Modifications and conversions.       9         2.5       Requirements for skilled persons and operating personnel       9         2.6       Operational safety and specific hazards.       10         2.7       General safety notes       10         2.8       Repair.       10         2.8       Repair.       10         3       Product description       11         3.1.1       Information on the housing.       11         3.1.2       Type code       11         3.2.1       Device view       12         3.2.2       Operations       12         3.2.1       Device view       12         3.2.2       Operations       13         3.3.1       Priciple of operation       13         3.3.2       Fields of application       13         3.3.3       Proticiple of operation       13         3.3.2       Fields of application       14                                                                                             |   | 1.3   | Explanation of symbols                                                  | 6    |
| 1.5       Customer service       7         2       For your safety       8         2.1       Intended use       8         2.2       Improper use       8         2.3       Limitation of liability.       8         2.4       Modifications and conversions       9         2.5       Requirements for skilled persons and operating personnel       9         2.6       Operational safety and specific hazards       10         2.7       General safety notes       10         2.8       Repair       10         3       Product description       11         3.1.1       Information on the housing       11         3.1.2       Type code       11         3.1.2       Type code       11         3.2.1       Device view       12         3.2.2       Operating buttons       12         3.3.1       Principle of operation       13         3.3.2       Fields of application       13         3.3.2       Fields of application       14         4.3       Storage       14         4.1       Transport inspection       15         5.1       Installation conditions       15                                                                                             |   | 1.4   | Further information                                                     | 7    |
| 2         For your safety         8           2.1         Intended use         8           2.2         Improper use         8           2.3         Limitation of liability.         8           2.4         Modifications and conversions.         9           2.5         Requirements for skilled persons and operating personnel         9           2.6         Operational safety and specific hazards         10           2.7         General safety notes         10           2.8         Repair         10           3         Product description         11           3.1         Information on the housing.         11           3.1.1         Information on the housing.         11           3.1.2         Type code         11           3.1.2         Type code         11           3.2.1         Device view         12           3.2.2         Operating buttons         12           3.3.1         Principle of operation         13           3.3.2         Fields of application         13           3.3.2         Fields of application         14           4         Transport and storage         14           4.3         Storage                  |   | 1.5   | Customer service                                                        | 7    |
| 2.1       Intended use                                                                                                    | 2 | For y | our safety                                                              | 8    |
| 2.2       Improper use       8         2.3       Limitation of liability                                                                                                    |   | 2.1   | Intended use                                                            | 8    |
| 2.3       Limitation of liability                                                                                                    |   | 2.2   | Improper use                                                            | 8    |
| 2.4       Modifications and conversions                                                                                                    |   | 2.3   | Limitation of liability                                                 | 8    |
| 2.5       Requirements for skilled persons and operating personnel                                                                                                    |   | 2.4   | Modifications and conversions                                           | 9    |
| 2.6       Operational safety and specific hazards                                                                                                    |   | 2.5   | Requirements for skilled persons and operating personnel                | 9    |
| 2.7       General safety notes       10         2.8       Repair       10         3       Product description       11         3.1       Product identification       11         3.1.1       Information on the housing       11         3.1.2       Type code       11         3.2.1       Device view       12         3.2.1       Device view       12         3.2.2       Operating buttons       12         3.3.1       Principle of operation       13         3.3.2       Fields of application       13         3.3.2       Fields of application       14         4.1       Transport       14         4.2       Transport       14         4.3       Storage       14         4.3       Storage       14         5.1       Installation conditions       15         5.2       Installation direction       15         6       Electrical installation       18         6.1.1       Notes on electrical installation       18         6.2       Electrical connection of the flow sensor       19         6.2.1       Electrical connection of the flow sensor       19 <t< td=""><td></td><td>2.6</td><td>Operational safety and specific hazards</td><td>. 10</td></t<> |   | 2.6   | Operational safety and specific hazards                                 | . 10 |
| 2.8       Repair                                                                                                    |   | 2.7   | General safety notes                                                    | . 10 |
| 3       Product description       11         3.1       Product identification       11         3.1.1       Information on the housing       11         3.1.2       Type code       11         3.1.2       Type code       11         3.1.2       Type code       11         3.1.2       Type code       11         3.2       Product characteristics       12         3.2.1       Device view       12         3.2.2       Operating buttons       12         3.3       Product features and functions       13         3.3.1       Principle of operation       13         3.3.2       Fields of application       13         3.3.2       Fields of application       14         4.1       Transport       14         4.2       Transport       14         4.3       Storage       14         5       Mounting       15         5.1       Installation conditions       15         5.2       Installation       18         6.1       Safety       18         6.1.1       Notes on electrical installation       18         6.2       Electrical connection       19<                                                                                                    |   | 2.8   | Repair                                                                  | . 10 |
| 3.1       Product identification       11         3.1.1       Information on the housing       11         3.1.2       Type code       11         3.2       Product characteristics       12         3.2.1       Device view       12         3.2.2       Operating buttons       12         3.3       Product features and functions       13         3.3.1       Principle of operation       13         3.3.2       Fields of application       13         3.3.2       Fields of application       14         4.1       Transport and storage       14         4.2       Transport       14         4.3       Storage       14         5.1       Installation conditions       15         5.2       Installation direction       15         6       Electrical installation       18         6.1       Safety       18         6.1.1       Notes on electrical installation       18         6.2       Electrical connection       19         6.2.1       Electrical connection of the flow sensor       19         6.2.2       Pin assignment, M12 plug connector, 5-pin (industrial variant)       20                                                                          | 3 | Prod  | uct description                                                         | 11   |
| 3.1.1       Information on the housing.       11         3.1.2       Type code       11         3.2       Product characteristics       12         3.2.1       Device view       12         3.2.2       Operating buttons.       12         3.3       Product features and functions.       13         3.3.1       Principle of operation       13         3.3.2       Fields of application       13         3.3.2       Fields of application       14         4.1       Transport and storage       14         4.2       Transport.       14         4.3       Storage       14         5.1       Installation conditions.       15         5.2       Installation direction       15         6       Electrical installation       18         6.1       Safety.       18         6.1.1       Notes on electrical installation       18         6.2       Electrical connection       19         6.2.1       Electrical connection of the flow sensor       19         6.2.2       Pin assignment, M12 plug connector, 5-pin (industrial variant)       20                                                                                                    |   | 3.1   | Product identification                                                  | . 11 |
| 3.1.2       Type code       11         3.2       Product characteristics       12         3.2.1       Device view       12         3.2.2       Operating buttons       12         3.3       Product features and functions       13         3.3.1       Principle of operation       13         3.3.2       Fields of application       13         3.3.2       Fields of application       13         4       Transport and storage       14         4.1       Transport       14         4.2       Transport inspection       14         4.3       Storage       14         5       Mounting       15         5.1       Installation conditions       15         5.2       Installation direction       15         6       Electrical installation       18         6.1       Safety       18         6.1.1       Notes on electrical installation       18         6.2       Electrical connection       19         6.2.1       Electrical connection of the flow sensor       19         6.2.2       Pin assignment, M12 plug connector, 5-pin (industrial variant)       20                                                                                                    |   |       | 3.1.1 Information on the housing                                        | . 11 |
| 3.2       Product characteristics       12         3.2.1       Device view       12         3.2.2       Operating buttons       12         3.3       Product features and functions       13         3.3.1       Principle of operation       13         3.3.2       Fields of application       13         4       Transport and storage       14         4.1       Transport       14         4.2       Transport inspection       14         4.3       Storage       14         5       Mounting       15         5.1       Installation conditions       15         5.2       Installation direction       15         6       Electrical installation       18         6.1       Safety       18         6.1.1       Notes on electrical installation       18         6.2       Electrical connection       19         6.2.1       Electrical connection of the flow sensor       19         6.2.2       Pin assignment, M12 plug connector, 5-pin (industrial variant)       20                                                                                                    |   |       | 3.1.2 Type code                                                         | . 11 |
| 3.2.1       Device view       12         3.2.2       Operating buttons       12         3.3       Product features and functions       13         3.3.1       Principle of operation       13         3.3.2       Fields of application       13         4       Transport and storage       14         4.1       Transport       14         4.2       Transport       14         4.3       Storage       14         5       Mounting       15         5.1       Installation conditions       15         5.2       Installation direction       15         6       Electrical installation       18         6.1       Safety       18         6.2       Electrical connection       19         6.2.1       Electrical connection of the flow sensor       19         6.2.2       Pin assignment, M12 plug connector, 5-pin (industrial variant)       20                                                                                                    |   | 3.2   | Product characteristics                                                 | . 12 |
| 3.2.2       Operating buttons       12         3.3       Product features and functions       13         3.3.1       Principle of operation       13         3.3.2       Fields of application       13         4       Transport and storage       14         4.1       Transport inspection       14         4.2       Transport inspection       14         4.3       Storage       14         5       Mounting       15         5.1       Installation conditions       15         5.2       Installation direction       15         6       Electrical installation       18         6.1       Safety       18         6.1.1       Notes on electrical installation       18         6.2       Electrical connection       19         6.2.1       Electrical connection of the flow sensor       19         6.2.2       Pin assignment, M12 plug connector, 5-pin (industrial variant)       20                                                                                                    |   |       | 3.2.1 Device view                                                       | . 12 |
| 3.3       Product features and functions.       13         3.3.1       Principle of operation       13         3.3.2       Fields of application       13         4       Transport and storage       14         4.1       Transport       14         4.2       Transport inspection       14         4.3       Storage       14         5       Mounting.       15         5.1       Installation conditions.       15         5.2       Installation direction       15         6       Electrical installation       18         6.1       Safety       18         6.1.1       Notes on electrical installation       18         6.2       Electrical connection       19         6.2.1       Electrical connection of the flow sensor       19         6.2.2       Pin assignment, M12 plug connector, 5-pin (industrial variant)       20                                                                                                    |   |       | 3.2.2 Operating buttons                                                 | . 12 |
| 3.3.1       Principle of operation       13         3.3.2       Fields of application       13         4       Transport and storage       14         4.1       Transport.       14         4.2       Transport inspection       14         4.3       Storage       14         5       Mounting       15         5.1       Installation conditions.       15         5.2       Installation direction       15         6       Electrical installation       18         6.1       Safety       18         6.1.1       Notes on electrical installation       18         6.2       Electrical connection       19         6.2.1       Electrical connection of the flow sensor       19         6.2.2       Pin assignment, M12 plug connector, 5-pin (industrial variant)       20                                                                                                    |   | 3.3   | Product features and functions                                          | . 13 |
| 3.3.2       Fields of application       13         4       Transport and storage       14         4.1       Transport       14         4.2       Transport inspection       14         4.3       Storage       14         5       Mounting       15         5.1       Installation conditions       15         5.2       Installation direction       15         6       Electrical installation       18         6.1       Safety       18         6.1.1       Notes on electrical installation       18         6.2       Electrical connection       19         6.2.1       Electrical connection of the flow sensor       19         6.2.2       Pin assignment, M12 plug connector, 5-pin (industrial variant)       20                                                                                                    |   |       | 3.3.1 Principle of operation                                            | . 13 |
| 4       Transport and storage       14         4.1       Transport       14         4.2       Transport inspection       14         4.3       Storage       14         5       Mounting       15         5.1       Installation conditions       15         5.2       Installation direction       15         6       Electrical installation       18         6.1       Safety       18         6.1.1       Notes on electrical installation       18         6.2       Electrical connection       19         6.2.1       Electrical connection of the flow sensor       19         6.2.2       Pin assignment, M12 plug connector, 5-pin (industrial variant)       20                                                                                                    |   |       | 3.3.2 Fields of application                                             | . 13 |
| 4.1Transport.144.2Transport inspection144.3Storage.145Mounting.155.1Installation conditions.155.2Installation direction156Electrical installation186.1Safety.186.1.1Notes on electrical installation186.2Electrical connection196.2.1Electrical connection of the flow sensor196.2.2Pin assignment, M12 plug connector, 5-pin (industrial variant)20                                                                                                    | 4 | Trans | sport and storage                                                       | 14   |
| 4.2       Transport inspection       14         4.3       Storage       14         5       Mounting       15         5.1       Installation conditions       15         5.2       Installation direction       15         6       Electrical installation       18         6.1       Safety       18         6.1.1       Notes on electrical installation       18         6.2       Electrical connection       19         6.2.1       Electrical connection of the flow sensor       19         6.2.2       Pin assignment, M12 plug connector, 5-pin (industrial variant)       20                                                                                                    |   | 4.1   | Transport                                                               | . 14 |
| 4.3       Storage.       14         5       Mounting.       15         5.1       Installation conditions.       15         5.2       Installation direction       15         6       Electrical installation       18         6.1       Safety       18         6.1.1       Notes on electrical installation       18         6.2       Electrical connection.       19         6.2.1       Electrical connection of the flow sensor       19         6.2.2       Pin assignment, M12 plug connector, 5-pin (industrial variant)       20                                                                                                    |   | 4.2   | Transport inspection                                                    | . 14 |
| 5       Mounting.       15         5.1       Installation conditions.       15         5.2       Installation direction       15         6       Electrical installation       18         6.1       Safety       18         6.1.1       Notes on electrical installation       18         6.2       Electrical connection       19         6.2.1       Electrical connection of the flow sensor       19         6.2.2       Pin assignment, M12 plug connector, 5-pin (industrial variant)       20                                                                                                    |   | 4.3   | Storage                                                                 | . 14 |
| 5.1       Installation conditions                                                                                                    | 5 | Mou   | nting                                                                   | 15   |
| 5.2       Installation direction       15         6       Electrical installation       18         6.1       Safety       18         6.1.1       Notes on electrical installation       18         6.2       Electrical connection       19         6.2.1       Electrical connection of the flow sensor       19         6.2.2       Pin assignment, M12 plug connector, 5-pin (industrial variant)       20                                                                                                    |   | 5.1   | Installation conditions                                                 | . 15 |
| 6       Electrical installation       18         6.1       Safety       18         6.1.1       Notes on electrical installation       18         6.2       Electrical connection       19         6.2.1       Electrical connection of the flow sensor       19         6.2.2       Pin assignment, M12 plug connector, 5-pin (industrial variant)       20                                                                                                    |   | 5.2   | Installation direction                                                  | . 15 |
| 6.1Safety186.1.1Notes on electrical installation186.2Electrical connection196.2.1Electrical connection of the flow sensor196.2.2Pin assignment, M12 plug connector, 5-pin (industrial variant)20                                                                                                    | 6 | Elect | trical installation                                                     | 18   |
| 6.1.1Notes on electrical installation186.2Electrical connection196.2.1Electrical connection of the flow sensor196.2.2Pin assignment, M12 plug connector, 5-pin (industrial variant)20                                                                                                    |   | 6.1   | Safety                                                                  | . 18 |
| <ul> <li>6.2 Electrical connection</li></ul>                                                                                                    |   |       | 6.1.1 Notes on electrical installation                                  | . 18 |
| <ul><li>6.2.1 Electrical connection of the flow sensor</li></ul>                                                                                                    |   | 6.2   | Electrical connection                                                   | . 19 |
| 6.2.2 Pin assignment, M12 plug connector, 5-pin (industrial variant) 20                                                                                                    |   |       | 6.2.1 Electrical connection of the flow sensor                          | . 19 |
|                                                                                                    |   |       | 6.2.2 Pin assignment, M12 plug connector, 5-pin (industrial variant)    | . 20 |
| 6.2.3 Pin assignment, M12 plug connector, 8-pin (Ethernet variant only) 20                                                                                                    |   |       | 6.2.3 Pin assignment, M12 plug connector, 8-pin (Ethernet variant only) | . 20 |

| 7  | Com  | mission                             | ning                               |    |  |  |  |
|----|------|-------------------------------------|------------------------------------|----|--|--|--|
|    | 7.1  | 1 Commissioning                     |                                    |    |  |  |  |
| 8  | Oper | rating th                           | ne industrial variant              |    |  |  |  |
|    | 8.1  | Q1 men                              | nu                                 |    |  |  |  |
|    | 8.2  | Q2 men                              | nu                                 |    |  |  |  |
|    |      | 8.2.1                               | Set Q2 as switching output         |    |  |  |  |
|    |      | 8.2.2                               | Set Q2 as analog output            |    |  |  |  |
|    |      | 8.2.3                               | Set Q2 as a frequency output       |    |  |  |  |
|    |      | 8.2.4                               | Set Q2 as the pulse output         |    |  |  |  |
|    | 8.3  | Qa men                              | u                                  |    |  |  |  |
| 9  | Орег | rating th                           | ne Ethernet variant                |    |  |  |  |
|    | 9.1  | Etherne                             | t configuration                    |    |  |  |  |
|    |      | 9.1.1                               | DHCP client                        |    |  |  |  |
|    |      | 9.1.2                               | Static IP                          |    |  |  |  |
|    | 9.2  | Web ser                             | rver                               |    |  |  |  |
|    |      | 9.2.1                               | Web interface (user)               |    |  |  |  |
|    |      | 9.2.2                               | Web server authorization           |    |  |  |  |
|    |      | 9.2.3                               | REST API interface (machine)       |    |  |  |  |
|    |      | 9.2.4                               | Settings                           |    |  |  |  |
|    |      | 9.2.5                               | Firmware update                    |    |  |  |  |
|    |      | 9.2.6                               | Logger                             |    |  |  |  |
|    | 9.3  | Simple Network Time Protocol (SNTP) |                                    |    |  |  |  |
|    |      | 9.3.1                               | Overview                           |    |  |  |  |
|    |      | 9.3.2                               | Settings                           |    |  |  |  |
|    |      | 9.3.3                               | Troubleshooting (SNTP)             |    |  |  |  |
|    | 9.4  | MQTT                                |                                    |    |  |  |  |
|    |      | 9.4.1                               | Overview                           |    |  |  |  |
|    |      | 9.4.2                               | Settings: MQTT broker              |    |  |  |  |
|    |      | 9.4.3                               | Settings: Process data             |    |  |  |  |
|    |      | 9.4.4                               | MQTT JSON responses                | 35 |  |  |  |
|    |      | 9.4.5                               | Settings: SubTopics                |    |  |  |  |
|    |      | 9.4.6                               | MQTT troubleshooting               |    |  |  |  |
|    | 9.5  | OPC UA                              |                                    |    |  |  |  |
|    |      | 9.5.1                               | Sensor                             |    |  |  |  |
|    |      | 9.5.2                               | Settings                           |    |  |  |  |
|    | 9.6  | OPC UA                              | troubleshooting                    |    |  |  |  |
| 10 | Орег | rating th                           | ne industrial and Ethernet variant | 43 |  |  |  |
|    | 10.1 | Display                             |                                    |    |  |  |  |
|    |      | 10.1.1                              | Status bar                         | 43 |  |  |  |
|    |      | 10.1.2                              | Display units                      |    |  |  |  |
|    |      | 10.1.3                              | Display pages                      |    |  |  |  |
|    |      | 10.1.4                              | Other display configurations       | 45 |  |  |  |
|    | 10.2 | Simulat                             | ion                                |    |  |  |  |

|    | 10.3  | Measure   | e                                           |    |
|----|-------|-----------|---------------------------------------------|----|
|    |       | 10.3.1    | Setting the medium                          |    |
|    |       | 10.3.2    | Setting the reference standard              |    |
|    |       | 10.3.3    | Flow configuration                          |    |
|    |       | 10.3.4    | Pressure configuration                      |    |
|    |       | 10.3.5    | Temperature configuration                   |    |
|    |       | 10.3.6    | Signal quality                              |    |
|    | 10.4  | History.  |                                             |    |
|    | 10.5  | Statistic | CS                                          |    |
|    | 10.6  | Counter   | ·                                           |    |
|    | 10.7  | System    |                                             |    |
|    |       | 10.7.1    | Tags                                        | 50 |
| 11 | Trout | blachaa   | tind                                        | 51 |
|    | nou   | DIESHOU   |                                             |    |
| 12 | Repa  | air       |                                             | 53 |
|    | 12.1  | Mainten   | nance                                       |    |
|    | 12.2  | Return.   |                                             |    |
| 13 | Disp  | osal      |                                             | 54 |
| 14 | Tech  | nical da  | ata                                         |    |
|    | 14.1  | Features  | S                                           |    |
|    | 14.2  | Perform   | nance                                       |    |
|    | 14.3  | Electrica | al connection values for industrial variant |    |
|    | 14.4  | Electrica | al connection values for Ethernet variant   |    |
|    | 14.5  | Mechan    | nics/materials                              |    |
|    | 14.6  | Ambient   | t conditions                                |    |
| 15 | Dime  | ensiona   | l drawings                                  |    |
|    | 15.1  | FTMg DI   | N15, DN20, DN25                             |    |
|    | 15.2  | FTMg DI   | N40, DN50                                   |    |
| 16 | Acce  | ssories   |                                             | 60 |
| 17 | Mon   |           | iow.                                        | 61 |
| т, |       |           | al variant                                  |    |
|    | 11.1  | maustria  | al valialit                                 |    |
|    | 170   | Ethorno   | t voriant                                   | 67 |

## 1 About this document

#### 1.1 Information on the operating instructions

These operating instructions provide important information on how to use sensors from SICK AG.

Prerequisites for safe work are:

- Compliance with all safety notes and handling instructions supplied
- Compliance with local work safety regulations and general safety regulations for sensor fields of application

The operating instructions are intended to be used by qualified personnel and electrical specialists.

## i Note:

Read these operating instructions carefully before starting any work on the device in order to familiarize yourself with the device and its functions.

The instructions constitute an integral part of the product and are to be stored in the immediate vicinity of the device so they remain accessible to staff at all times. Should the device be passed on to a third party, these operating instructions should be handed over with it.

These operating instructions do not provide information on operating any system in which the sensor may be integrated. For information about this, refer to the operating instructions of the particular system.

#### 1.2 Scope

These operating instructions explain how to incorporate a sensor into a customer system.

Step-by-step instructions are given for all required actions.

These instructions apply to all available device variants of the sensor. For more detailed information on identifying your device type, see "3.1.2 Type code".

Available device variants are listed on the online product page:

#### www.sick.com

A number of device variants are used as examples for commissioning, based on the default parameter settings for the relevant device.

In the following, the sensor is referred to in simplified form as FTMg (Flow Thermal Meter for Gases). Except in cases where it is necessary to make a distinction between device variants due to different technical features or functions. In such cases, the complete type designation is used.

#### 1.3 Explanation of symbols

Warnings and important information in this document are labeled with symbols. The warnings are introduced by signal words that indicate the extent of the danger. These warnings must be observed at all times and care must be taken to avoid accidents, personal injury, and material damage.

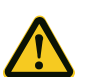

#### DANGER

... indicates a situation of imminent danger, which will lead to a fatality or serious injuries if not prevented.

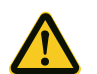

#### WARNING

... indicates a potentially dangerous situation, which may lead to a fatality or serious injuries if not prevented.

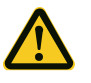

#### CAUTION

... indicates a potentially dangerous situation, which may lead to minor/slight injuries if not prevented.

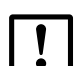

#### IMPORTANT

... indicates a potentially harmful situation, which may lead to material damage if not prevented.

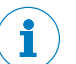

## NOTE

... highlights useful tips and recommendations as well as information for efficient and trouble-free operation.

#### **1.4** Further information

## **i**

#### CONFORMITIES AND CERTIFICATES

At www.sick.com you will find declarations of conformity, certificates, and the current operating instructions for the product. To do so, enter the product part number in the search field (part number: see the entry in the "P/N" or "Ident. no." field on the type label).

Additional information:

- Model-specific online data sheets for device versions with technical data, dimensional drawings, and diagrams
- · Dimensional drawings and 3D CAD dimension models in various electronic formats
- Additional publications relating to the sensors described here (e.g., IO-Link)
- Publications about accessories

#### 1.5 Customer service

If you require any technical information, our customer service department will be happy to help. To find your agency, see the final page of this document.

## NOTE

Before calling, make a note of all sensor data such as type code, serial number, etc., to ensure faster processing.

## 2 For your safety

#### 2.1 Intended use

**FTMg (Flow Thermal Meter** for **gases**) measures the flow, pressure and temperature of compressed air as well as argon (Ar), helium (He), carbon dioxide  $(CO_2)$  and nitrogen  $(N_2)$  and provides the following measured variables:

- Mass
- Mass flow rate
- Volume
- Volume flow
- Energy
- Flow velocity
- Pressure
- Temperature

The measurement principle is based on the calorimetric principle.

FTMg meets the requirements of EN 61326-2-3 for industrial applications.

#### 2.2 Improper use

FTMg is not a safety component as per the Machinery Directive (2006/42 / EC). The sensor must <u>not</u> be used in explosion-hazardous locations. Do <u>not</u> open the housing of the FTMg.

Any use outside of the stated areas, in particular use outside of the technical specifications and the requirements for intended use, will be deemed to be incorrect use.

If the sensor is to be used under other conditions or in different environments, the manufacturer's service department may issue an operating license in consultation with the customer and in exceptional cases.

#### 2.3 Limitation of liability

Applicable standards and regulations, the latest technological developments, and our many years of knowledge and experience have all been taken into account when assembling the data and information contained in these operating instructions. The manufacturer accepts no liability for damage caused by:

- Failure to observe the operating instructions
- Improper use
- Use by untrained personnel
- Unauthorized conversions
- Technical modifications
- Use of unauthorized spare parts, wear and tear parts, and accessories

The actual scope of delivery may differ from the features and illustrations shown here where special variants are involved, if optional extras have been ordered, or as a result of the latest technical changes.

#### 2.4 Modifications and conversions

## IMPORTANT

Modifications and conversions to the sensor and/or the installation may result in unforeseeable dangers.

Interfering with or modifying the sensor or SICK software will invalidate any warranty claims against SICK AG. This applies in particular to opening the housing, even as part of mounting and electrical installation work.

Before making technical modifications to or expanding the sensor, the prior written approval of the manufacturer must be obtained.

Accessories that do not have clearly specified sizes and compositions or that have not been checked by SICK AG may not be installed or connected.

#### 2.5 Requirements for skilled persons and operating personnel

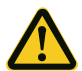

#### WARNING

Risk of injury due to insufficient training!

Improper handling of the sensor may result in considerable personal injury and material damage.

• All work must only ever be carried out by the stipulated persons.

The operating instructions state the following qualification requirements for the various areas of work:

- Instructed personnel have been briefed by the operating entity about the tasks assigned to them and about potential dangers arising from improper action.
- Skilled personnels have the specialist training, skills, and experience as well as knowledge of the relevant regulations to be able to perform tasks assigned to them and to recognize and avoid any potential dangers independently.
- Electricians have the specialist training, skills, and experience, as well as knowledge
  of the relevant standards and provisions, to be able to carry out work on electrical
  systems and to recognize and avoid any potential dangers independently.
  In Germany, electricians must meet the specifications of the BGV A3 Work Safety
  Regulations (e.g., Master Electrician). Other relevant regulations applicable in other
  countries must be observed.

The following qualifications are required for various activities:

| Activities                                     | Qualification                                                                                                    |
|------------------------------------------------|----------------------------------------------------------------------------------------------------|
| Mounting, maintenance                          | <ul><li>Basic practical technical training</li><li>Knowledge of the current safety regulations in the workplace</li></ul>                                                                                    |
| Electrical installation,<br>device replacement | <ul> <li>Practical electrical training</li> <li>Knowledge of current electrical safety regulations</li> <li>Knowledge of the operation and control of the devices in their particular application</li> </ul> |
| Commissioning,<br>configuration                | <ul> <li>Basic knowledge of the control system used</li> <li>Basic knowledge of the design and setup of the described connections and interfaces</li> <li>Basic knowledge of data transmission</li> </ul>    |

| Activities                                           | Qualification                                                                                                    |
|------------------------------------------------------|----------------------------------------------------------------------------------------------------|
| Operation of the device for the specific application | <ul> <li>Knowledge of the operation and control of the devices in their particular application</li> <li>Knowledge of the software and hardware environment for the particular application concerned</li> </ul> |

#### 2.6 Operational safety and specific hazards

Please observe the safety notes and the warnings listed here and in other sections of these operating instructions to reduce the possibility of risks to health and avoid dangerous situations.

#### 2.7 General safety notes

- > Read the operating instructions prior to commissioning.
- Observe national safety and work safety regulations.
- These operating instructions apply to the following variants:
  - Industrial variant with firmware version V1.x or V2.x
  - Ethernet variant with firmware version V3.x
- The FTMg is not a safety component under the EU Machinery Directive.
- Wiring work and the opening and closing of electrical connections may only be carried out when the power is switched off.
- The FTMg must be installed in the gas line system as described in "5 Mounting".

#### 2.8 Repair

Repair work on the sensor may only be performed by qualified and authorized personnel from SICK AG. Interference with or modifications to the sensor on the part of the customer will invalidate any warranty claims against SICK AG.

## **3** Product description

#### 3.1 Product identification

#### 3.1.1 Information on the housing

Information for identifying the sensor (serial number, part number, and type code) and its electrical connection are printed on the type label on the housing.

#### 3.1.2 Type code

| FTMg | - | I | S | D15 | Α | X | X |
|------|---|---|---|-----|---|---|---|
| 1    |   | 2 | 3 | 4   | 5 | 6 | 7 |

| Position | Description                                        |
|----------|----------------------------------------------------|
| 1        | Product group                                      |
|          | FTMg (flow sensors)                                |
| 2        | Variant                                            |
|          | I: IO-Link M12-5 A-coded                           |
|          | E: Ethernet M12-8 X-coded                          |
| 3        | Application                                        |
|          | S: Standard (compressed air)                       |
| 4        | Nominal size                                       |
|          | D15: G 1/2 female thread DIN EN ISO 228-1 ø16.1 mm |
|          | D20: G 3/4 female thread DIN EN ISO 228-1 ø21.7 mm |
|          | D25: G 1 female thread DIN EN ISO 228-1 ø27.3 mm   |
|          | R40: R 1 1/2 male thread DIN EN 10226-1 ø41.1 mm   |
|          | N40: 1 1/2" NPT male thread ø41.1 mm               |
|          | R50: R 2 male thread DIN EN 10226-1 ø53.1 mm       |
|          | N50: 2" NPT male thread ø53.1 mm                   |
| 5        | Measurement channel                                |
|          | A: Aluminum measurement channel                    |
|          | S: Stainless steel pipe                            |
| 6        | Installation                                       |
|          | X: Stand alone                                     |
| 7        | Additional options                                 |
|          | X: Without                                         |

#### 3.2 Product characteristics

#### 3.2.1 Device view

The FTMg is available in two variants:

- Industrial variant
- Ethernet variant

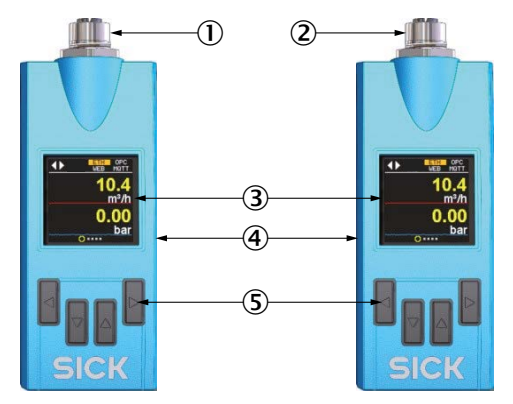

- Fig. 1: FTMg overview
- ① Industrial variant, M12 x 1, 5-pin, A-coded
- ② Ethernet variant, M12 x 1, 8-pin, X-coded
- ③ Display
- ④ Housing
- ⑤ Operating buttons

#### 3.2.2 Operating buttons

The sensor is operated using the display and the operating buttons.

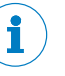

#### Note:

The industrial variant can be parameterized via SICK SOPAS ET, among other means.

The Ethernet variant has its own web server and can also be parameterized with an Internet browser.

For the Ethernet variant, the sensor can also be parameterized via OPC UA.

#### 3.3 Product features and functions

#### 3.3.1 Principle of operation

The FTMg uses the calorimetric measurement principle. The sensor measures the cooling effect of the medium flowing over the heated probe. The higher the flow speed of the medium, the higher the cooling effect of the heated probe.

In the industrial variant, the sensor has three configurable outputs Qa, Q1 and Q2 for flow, pressure or temperature.

The switching output (Q1) also features an IO-Link interface.

In the Ethernet variant, the sensor has an Ethernet interface with OPC UA server and a MQTT client, as well as an integrated web server. The sensor draws power via PoE.

#### 3.3.2 Fields of application

The FTMg is mainly suited for:

- Measuring compressed air as well as argon (Ar), helium (He), carbon dioxide (O<sub>2</sub>), nitrogen (N<sub>2</sub>)
- Controlling the energy consumption of compressed air on machines and in pressure distribution
- Flow, pressure and temperature monitoring in compressed air systems and pneumatic applications

## 4 Transport and storage

#### 4.1 Transport

For your own safety, please read and observe the following notes:

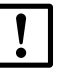

### IMPORTANT

Damage to the sensor due to improper transport!

- The device must be packaged for transport with protection against shock and damp.
- Recommendation: Use the original packaging as it provides the best protection.
- Transport should be performed by specialist staff only.
- The utmost care and attention is required at all times during unloading and transportation on company premises.
- Note the symbols on the packaging.
- > Do not remove packaging until immediately before starting installation work.

#### 4.2 Transport inspection

Immediately upon receipt in incoming goods, check the delivery for completeness and for any damage that may have occurred in transit. In the case of transit damage that is visible externally, proceed as follows:

- Do not accept the delivery or only do so conditionally.
- Note the extent of damage on the transport documents or on the transport company's delivery note.
- File a complaint.

## Note:

Complaints regarding defects should be filed as soon as these are detected. Damage claims are only valid before the applicable complaint deadlines.

#### 4.3 Storage

Store the device under the following conditions:

- Recommendation: Use the original packaging.
- Do not store outdoors.
- Store in a dry area that is protected from dust.
- Do not store in an airtight container: this is so that any residual moisture present can escape.
- Do not expose to any aggressive substances.
- Protect from sunlight.
- Avoid mechanical shocks.
- Storage temperature: "14 Technical data"
- For storage periods of longer than 3 months, check the general condition of all components and packaging on a regular basis.

## 5 Mounting

#### 5.1 Installation conditions

When mounting/removing the sensor, the sample gas line must be depressurized.

- Keep the mounting location easily accessible and free of vibrations.
- Ensure a minimum space of 150 mm to the FTMg.
- Observe the ambient temperature ("14 Technical data").
- The measurement gas must correspond to purity class 3:4:4 or better, as per ISO 8573-1:2010.
- > The measurement gas and the ambient air are not allowed to condense.
- Mount the FTMg downstream of the air dryer in the compressed-air network. If the dryer is missing, install the FTMg downstream of the condensate separator and install suitable filters.

#### 5.2 Installation direction

Correct mounting is important for the measurement accuracy of the FTMg. The measurement medium must flow through the measurement channel in the direction of the arrow (preferred direction).

The sensor has been calibrated in the direction of the arrow and only displays accurate and reproducible measured values when the flow is in this direction.

## IMPORTANT

lote that the sensor also shows

Note that the sensor also shows measured values in the opposite direction. The accuracy and reproducibility of the values are limited and not clearly predictable in this case.

The sensor cannot distinguish between the flow directions. The summed quantities (mass, volume, energy) always count in the positive direction both in the direction of the arrow and against the direction of the arrow.

For this reason, it is recommended to mount the sensor as close as possible to the consumer to avoid backflow.

Note the following also:

- Place the FTMg as far as possible away from flow disturbances (for example, different pipe diameters, curves, T-connectors, valves, or pushers).
- Mount the FTMg upstream of valves or pushers.
- Observe the prescribed lengths of the inlet and outlet zones
- Select longer inlet zones for gases with lower densities.

Suitable flow conditioning pipes are available for the FTMg with nominal diameters DN15, DN20 and DN25 ("Accessories for DN15, DN20, DN25 flow conditioning pipes").

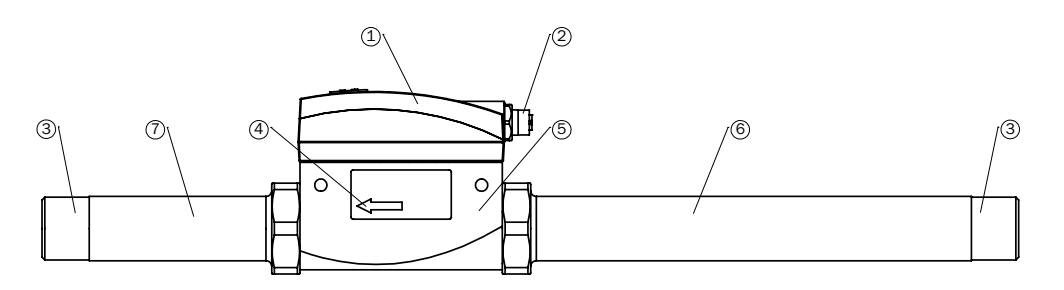

Fig. 2: FTMg DN15, DN20, DN25 with inlet and outlet zone

- ① Sensor head
- 2 Electrical connection (industrial or Ethernet variant)
- ③ Process connection (G-type male thread or NPT-type female thread)
- ④ Flow direction
- (5) Measurement channel (DN15, DN20, DN25)
- 6 Inlet pipe
- ⑦ Outlet pipe

The FTMg with normal diameters DN40 and DN50 is supplied together with the measuring pipe.

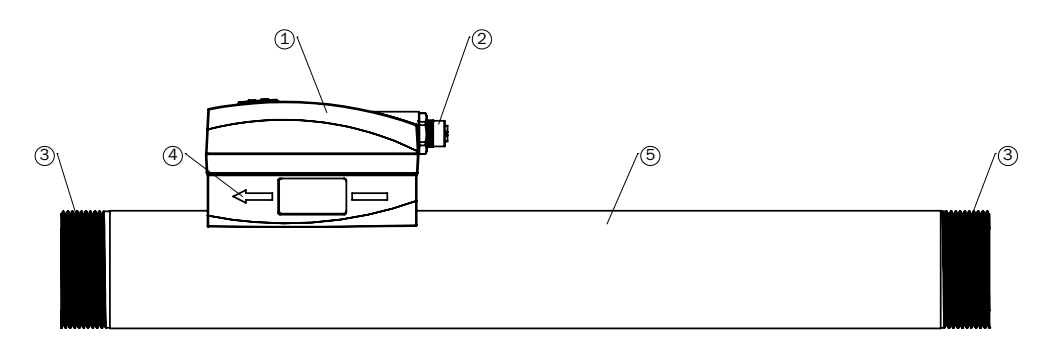

Fig. 3: FTMg DN40, DN50 with measuring pipe

- ① Sensor head
- 2 Electrical connection (industrial or Ethernet variant)
- ③ Process connection (R-type male thread or NPT-type female thread)
- ④ Direction of flow
- (5) Measuring pipe (DN40, DN50)

If flow disturbances are present, for example due to different pipe diameters, curves, T-connectors, valves or pushers, the following inlet and outlet zones must be adhered to.

| flow<br>in Z         |                                                | (DN = pipe diameter) ③ |               |
|----------------------|------------------------------------------------|------------------------|---------------|
|                      | Туре                                           | Inlet zone ${ m l}$    | Outlet zone ② |
| • • •                | Expansion                                      | 10 x DN                | 3 x DN        |
| Center axis<br>Probe | Constriction                                   | 10 x DN                | 3 x DN        |
|                      | 90° angle                                      | 20 x DN                | 5 x DN        |
| flow<br>out          | Two 90° angles<br>on one level                 | 25 x DN                | 5 x DN        |
|                      | Two 90° angles<br>on one level,<br>T-connector | 30 x DN                | 5 x DN        |
|                      | Valve, pusher                                  | 50 x DN                | 5 x DN        |

#### Fig. 4: Recommended inlet and outlet zones with sources of interference

The inlet and outlet zones shown are minimum requirements for reproducible measurements. The inlet zones can be reduced by additional installed flow conditioners. Flow conditioners create an additional pressure loss that can reduce the flow quantity.

#### 

Observe the specified minimum values to ensure reproducible measurements. If it is not possible to comply with the specified inlet zones, then considerable deviations to the measured values are to be expected. To measure with the specified accuracy, 100 x DN inlet conditions are recommended to enable an optimum flow profile to form.

We recommend using SICK flow conditioning pipes (for the DN15, DN20, DN25 variants) directly in front of the sensor as they connect to the measuring channel without a shoulder.

## 6 Electrical installation

#### 6.1 Safety

#### 6.1.1 Notes on electrical installation

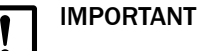

Equipment damage due to incorrect supply voltage.

An incorrect supply voltage may result in damage to the equipment.

Only operate the device using a protected low voltage and safe electrical insulation as per protection class III.

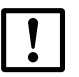

### IMPORTANT

#### Equipment damage or unpredictable operation due to working with live parts.

Working with live parts may result in unpredictable operation.

- Only carry out wiring work when the power is off.
- Only connect and disconnect electrical connections when the power is off.
- The electrical installation must only be performed by electrically qualified personnel.
- Standard safety requirements must be observed when working on electrical systems!
- Only switch on the supply voltage for the device when the connection tasks have been completed and the wiring has been thoroughly checked.
- When using extension cables with open ends, ensure that bare wire ends do not come into contact with each other (risk of short-circuit when supply voltage is switched on!). Wires must be properly insulated from each other.
- Wire cross-sections in the supply cable from the user's power system must be designed in accordance with the applicable standards. In Germany, observe the following standards:

DIN VDE 0100 (Part 430) and DIN VDE 0298 (Part 4) or DIN VDE 0891 (Part 1).

- Circuits connected to the device must be designed as SELV and PELV circuits (SELV = Safety Extra-Low Voltage; PELV = Protected Extra-Low Voltage).
- Protect the device with a separate fuse at the start of the supply circuit.

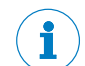

#### Notes on layout of data cables

- To avoid interference, e.g., from switching power supplies, motors, clocked drives, and contactors, always use suitable EMC cables and layouts.
- Do not lay cables over long distances in parallel with voltage supply cables and motor cables in cable ducts.

The IP65 + IP67 protection class for the device is only achieved under the following conditions:

- The cable attached to the M12 connection is screwed in place.
- If this is not done, the device does not fulfill any specified IP enclosure rating.

#### 6.2 Electrical connection

- Only operate the FTMg via a power supply with safe separation from the mains (PELV according to DIN VDE 0100-410, IEC 60364-4-41, HD 60364.4.41, EN 60079-14). The electrical circuit must be volt-free (not grounded).
- Carefully mount the M12 plug connection to ensure the IP67 enclosure rating.
- Observe the pin assignment (see below).
- The flow sensor has three signal outputs that can be wired according to the pin assignment, see "14 Technical data".
- Ethernet variant: The sensor is supplied directly via the Ethernet connection. Carefully mount the M12 plug connection to ensure the IP67 enclosure rating. Observe the pin assignment ("6.2.1 Electrical connection of the flow sensor").

#### 6.2.1 Electrical connection of the flow sensor

Screw M12 x 1 plug connection to the connection of the flow sensor. After switching on the supply voltage and the power-up time has elapsed, the device is in run mode (normal operation) and display the current measured value.

Pin assignment, M12 plug connector, 5-pin (industrial variant) 6.2.2

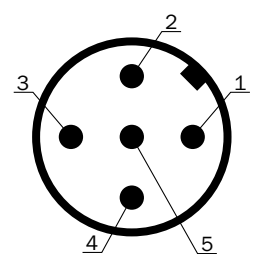

M12 x 1 plug connector, 5-pin Fig. 5:

| Contact | Signs            | Wire color | Description                                                                                                 |
|---------|------------------|------------|----------------------------------------------------------------------------------------------------|
| 1       | L+               | Brown      | Supply voltage                                                                                              |
| 2       | Q <sub>A</sub>   | White      | Analog current output 4 20 mA (scalable)                                                                    |
| 3       | М                | Blue       | Ground, reference potential for current output                                                              |
| 4       | C/Q <sub>1</sub> | Black      | IO-Link communication or digital<br>switching output 1: NO/NC program-<br>mable                             |
| 5       | Q <sub>2</sub>   | Gray       | Digital switching output 2: NO/NC<br>programmable or current output B<br>4 20 mA, frequency or pulse output |

#### 6.2.3 Pin assignment, M12 plug connector, 8-pin (Ethernet variant only)

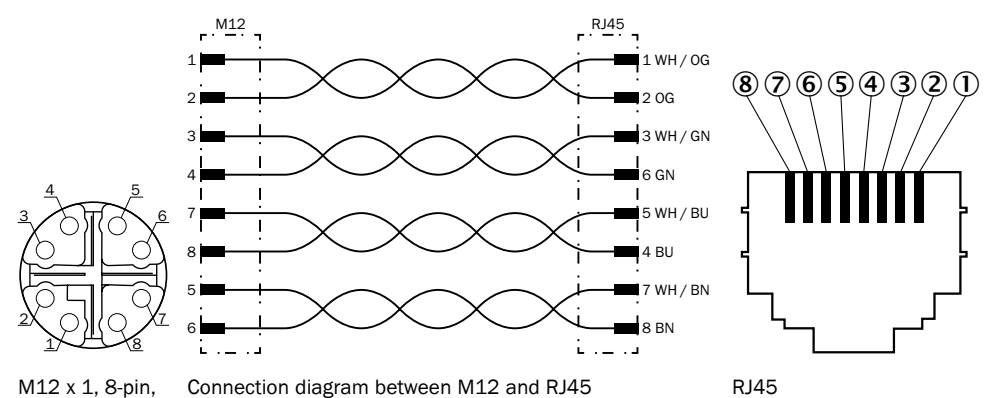

M12 x 1, 8-pin, x-coded

Connection diagram between M12 and RJ45

| Contact | RJ45 | Color | Signs        | 10/100 MBit |
|---------|------|-------|--------------|-------------|
| 1       | 1    | WH/OG | TX (+) + POE | TxData+     |
| 2       | 2    | OG    | TX (-) + POE | TxData -    |
| 3       | 3    | WH/GN | RX (+) - POE | RxData+     |
| 4       | 6    | GN    | RX (-) - POE | RxData-     |
| 7       | 5    | WH/BU | PoE+         |             |
| 8       | 4    | BU    | PoE+         |             |
| 5       | 7    | WH/BN | PoE-         |             |
| 6       | 8    | BN    | PoE-         |             |

## 7 Commissioning

### 7.1 Commissioning

- 1. Mount the sensor as appropriate to the installation conditions, "5 Mounting".
- 2. Apply the supply voltage or create Ethernet connection (PoE).
- 3. The sensor performs a self-test and is then ready for operation. The factory-set measured value is displayed.

In the event of problems during commissioning, "11 Troubleshooting".

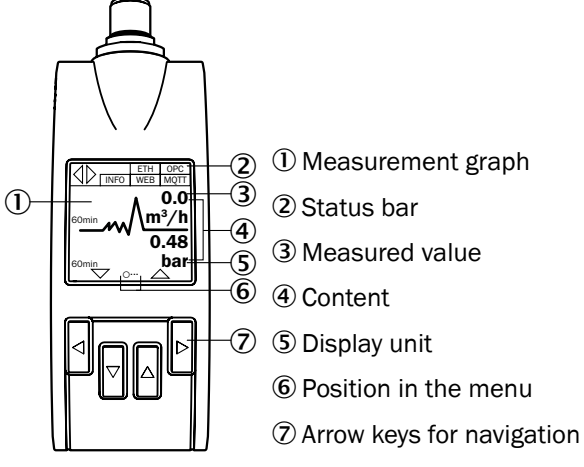

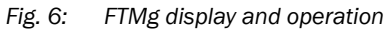

## 8 Operating the industrial variant

Applies to all FTMg with the type code FTMg-Ixxxxx.

The display shows the measured value menu with the default setting.

Press and hold any arrow key (min. 2 seconds) and then select menu Q1, menu Q2, or menu Qa.

In the following, the recommended settings are listed in each submenu from top to bottom, "17.1 Industrial variant".

- The switching output can be set in the Q1 menu.
- In the Q2 menu, the output can be set as a switching output, pulse output, frequency output, or analog output.
- The analog output can be set in the Qa menu.

#### 8.1 Q1 menu

This menu contains the settings of switching output 1.

#### Setting the hysteresis or window function

In the "Mode" menu, set the mode for hysteresis or window function with the accompanying measurand.

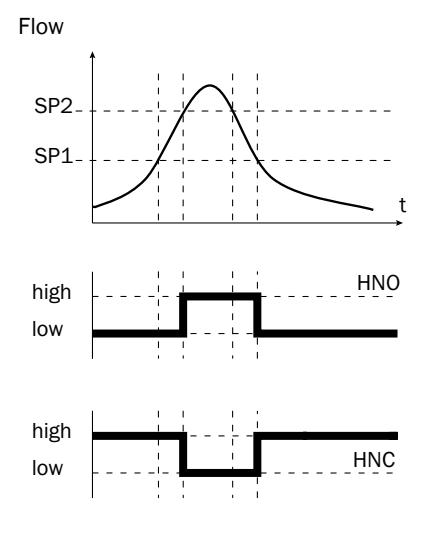

If the flow is fluctuating around the set value, the hysteresis keeps the output state of the outputs stable. When the flow is increasing, the output switches when the respective switching point (SP2) is reached; if the flow sinks again, the output switches back only after the reset switching point (SP1) has been reached.

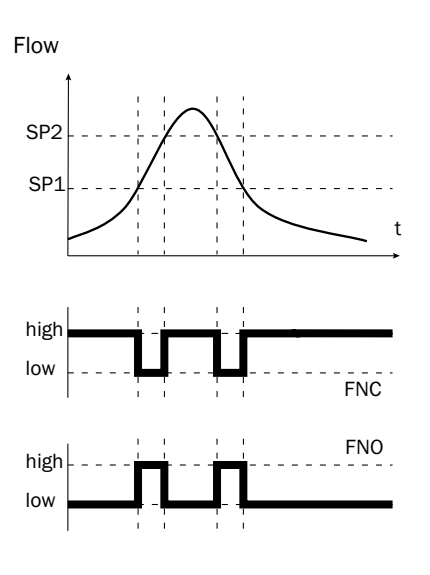

Window (example Switch Window Volumetric Flow Rate) allows for the monitoring of a defined area. If the flow is between the SetPoint2 and SetPoint1, the output will be active (normally open) or inactive (normally closed).

The error status of the measuring device reflects the cable break monitoring. During an error status, the measuring device switches to a safe state; i.e. the switching outputs become inactive.

As far as the downstream signal evaluation is concerned, this corresponds to a cable break.

#### Setting the switching point

Set the switching point in the "SetPoint1" submenu.

#### Setting the reset point/hysteresis or lower window limit

Set the "SetPoint2" submenu reset point/hysteresis or lower window limit.

#### Setting the switching behavior of the normally open or normally closed contact

Select the "Polarity" submenu and select between "normally closed" and "normally open".

Flow

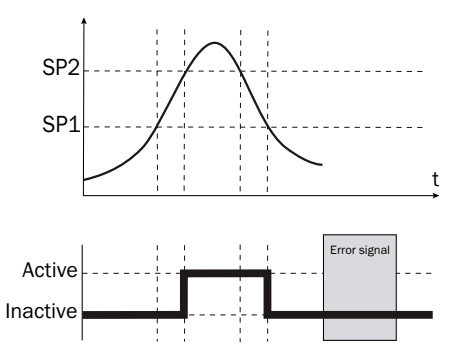

| Switching output  |          | PNP               | NPN   | DRV                           | Error status |
|-------------------|----------|-------------------|-------|-------------------------------|--------------|
|                   | Active   | Uv                | 0 V   | U <sub>v</sub> (PNP switched) | la a stirra  |
| Normally open/HNO | Inactive | 0 V <sup>1)</sup> | U, 2) | 0 V (NPN switched)            | Inactive     |

<sup>1)</sup> Pulldown only.

<sup>2)</sup> Pullup only.

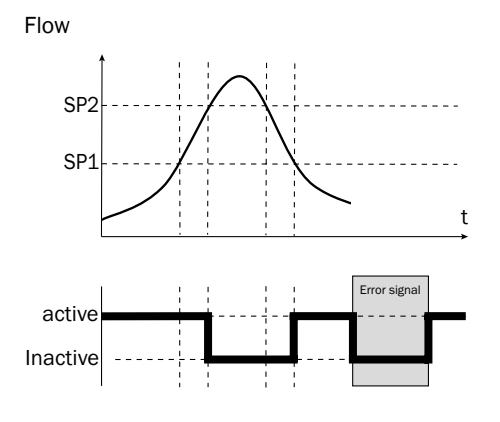

| Switching output |          | PNP               | NPN             | DRV                  | Error status |
|------------------|----------|-------------------|-----------------|----------------------|--------------|
| Normally closed/ | Active   | Uv                | 0 V             | $U_v$ (PNP switched) | Inactive     |
| HNC              | Inactive | 0 V <sup>1)</sup> | $U_{\nu}^{(2)}$ | 0 V (NPN switched)   |              |

- <sup>1)</sup> Pulldown only.
- <sup>2)</sup> Pullup only.

#### Simulating the digital output

Select the "Simulate" submenu and select "active", "inactive", or "normal" (measuring operation). You can use this function to simulate an active or inactive digital output. For standard operation, you must select "normal".

#### Setting the PNP/NPN or DRV (push-pull)

Select the "DriverType" submenu and set PNP/NPN or DRV (push-pull). IO-Link communication is available when PNP or push-pull is selected.

#### 8.2 Q2 menu

This menu contains the settings of switching output 2.

#### 8.2.1 Set Q2 as switching output

Select the "Function" submenu and activate the "Switch" function.

#### Setting the mode for hysteresis or window function

In the "Mode" menu, set the mode for hysteresis or window function with the accompanying measurand.

#### Setting the switching point

Set the switching point in the "SetPoint1" submenu.

#### Setting the reset point/hysteresis or lower window limit

Set the "SetPoint2" submenu reset point/hysteresis or lower window limit.

#### Setting the switching behavior of the normally open or normally closed contact

Select the "Polarity" submenu and select between "normally closed" and "normally open".

Flow

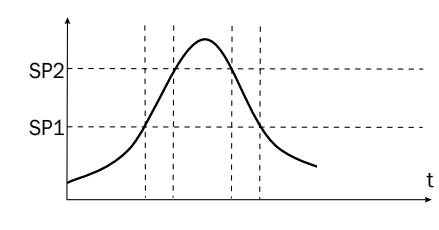

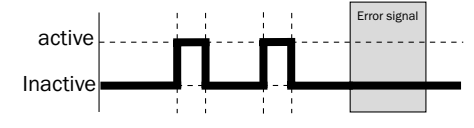

| Switching output  |          | PNP               | NPN                          | DRV                  | Error status |
|-------------------|----------|-------------------|------------------------------|----------------------|--------------|
| Normally open/FNO | Active   | U <sub>v</sub>    | 0 V                          | $U_v$ (PNP switched) | Inactivo     |
|                   | Inactive | 0 V <sup>1)</sup> | U <sub>v</sub> <sup>2)</sup> | 0 V (NPN switched)   | mactive      |

<sup>1)</sup> Pulldown only.

<sup>2)</sup> Pullup only.

Flow

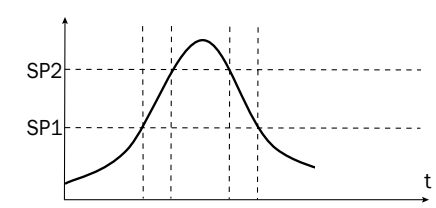

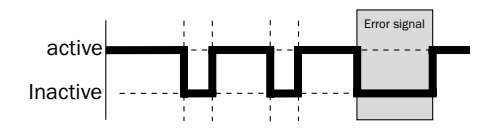

| Switching output |          | PNP    | NPN                          | DRV                           | Error status |
|------------------|----------|--------|------------------------------|-------------------------------|--------------|
|                  | Active   | Uv     | 0 V                          | U <sub>v</sub> (PNP switched) | lu tiu       |
|                  | Inactive | 0 V 1) | U <sub>v</sub> <sup>2)</sup> | 0 V (NPN switched)            | Inactive     |

<sup>1)</sup> Pulldown only.

<sup>2)</sup> Pullup only.

#### Simulating the digital output

Select the "Simulate" submenu and select between "active", "inactive", and "normal" (measuring operation). You can use this function to simulate an active or inactive digital output. For standard operation, you must select "normal".

#### Setting the PNP/NPN or DRV (push-pull)

Select the "DriverType" submenu and set PNP/NPN or DRV (push-pull). IO-Link communication is available when PNP or push-pull is selected.

#### 8.2.2 Set Q2 as analog output

This menu contains the settings of the analog output.

Select "Analog" in the Q2 function menu and set accordingly.

#### Assigning the current output measurement parameters

In the "Mode" submenu, assign the current output the measurand such as flow, temperature, or pressure.

#### Assigning the measuring range limit value

In the "High" submenu, enter the measuring range limit value (20 mA).

#### Assigning the lower limit of the measuring range

In the "Low" submenu, enter the lower limit of the measuring range (4 mA).

#### Setting the inversion of the current output

In the "Polarity" submenu, set whether the current output should be inverted.

#### Setting the behavior of the current output in the event of an error on the device

In the "Fail" submenu, set how the current output should behave in the event of an error.

#### Setting the predefined current value

In the "Simulate" submenu, set a predefined current value.

#### 8.2.3 Set Q2 as a frequency output

In the Q2 function menu, select "Frequency" and make the settings accordingly.

#### Selecting the process size (VolumetricFlowRate)

In the "Mode" submenu, set the process size.

#### Defining the measuring range lower limit and limit value

The frequency can be entered in the range 0 to 10 kHz under "MaxFreq" and "MinFreq".

#### Overwriting the output using the simulation function

Select the corresponding values under "Simfreq".

#### Setting the PNP/NPN or DRV (push-pull)

Select the "DriverType" submenu and set PNP/NPN or DRV (push-pull).

#### 8.2.4 Set Q2 as the pulse output

Select the "Pulse" submenu and make the settings accordingly.

#### Selecting the process size

Select volume or energy under "Mode".

#### **Specifying pulse valence**

Enter the pulse valence under "Valency" and "Width". If output of the pulse is not possible, the device outputs a warning message.

#### Setting the PNP/NPN or DRV (push-pull)

Select the "DriverType" submenu and set PNP/NPN or DRV (push-pull).

#### 8.3 Qa menu

This menu contains the settings of the analog output.

#### Assigning the current output measurement parameters

In the "Mode" submenu, assign the current output the measurand such as flow, temperature, or pressure.

#### Assigning the measuring range limit value

In the "High" submenu, enter the measuring range limit value (20 mA).

#### Assigning the lower limit of the measuring range

In the "Low" submenu, enter the lower limit of the measuring range (4 mA).

#### Setting the inversion of the current output

In the "Polarity" submenu, set whether the current output should be inverted.

#### Setting the behavior of the current output in the event of an error on the device

In the "Fail" submenu, set how the current output should behave in the event of an error.

#### Setting the predefined current value

> In the "Simulate" submenu, set a predefined current value.

## 9 Operating the Ethernet variant

The Ethernet variant applies to all FTMg devices with the type code FTMg-Exxxx and firmware version V3.x.

#### 9.1 Ethernet configuration

The Ethernet settings can be configured on the display or via the web server.

- When configured on the display, they are applied immediately.
- When parameterizing the device via the web server, run the "Save Ethernet Settings..." function.

To operate the FTMg in a network, you must assign it a unique IP address. There are 2 options for this:

- 1. In the "DHCP Mode" submenu, select dynamic IP assignment via the DHCP client, "9.1.1 DHCP client".
- 2. Or assign a static IP address to the sensor, "9.1.2 Static IP".

#### 9.1.1 DHCP client

Dynamic IP assignment requires that a DHCP server be present on the network.

The sensor sends a DHCP request during PowerUp and is assigned an IP address by a DHCP server on the network.

The sensor can be reached via IP address or hostname. The hostname can be freely selected.

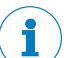

## NOTE

The hostname must be unique on the network.

The automatically assigned IP address can be read on the display.

| Parameter | Example                             | Function                               |
|-----------|-------------------------------------|----------------------------------------|
| Hostname  | FTMg- <serialnumber></serialnumber> | Unique identifier for the network node |

#### 9.1.2 Static IP

If no DHCP server is available on the network or a static IP is desired, a static IP address can be assigned manually in the "IP Address" submenu.

The sensor can be reached via this IP address.

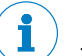

### NOTE

The IP address must be unique on the network.

| Parameter  | Example       | Function                                                                              |
|------------|---------------|---------------------------------------------------------------------------------------|
| IP address | 192.168.0.10  | Unique identifier for the network node                                                |
| SubNetMask | 255.255.255.0 | All devices on the same network have the same subnet mask and a different IP address. |
|            |               | All requests within the same network can be delivered directly                        |

| Parameter  | Example     | Function                                                                                                    |
|------------|-------------|----------------------------------------------------------------------------------------------------|
| Gateway    | 192.168.0.1 | The gateway establishes the connections to other<br>networks.<br>Requests outside the local network are sent to the<br>gateway             |
| DNS server | 192.168.0.1 | Domain name server: Required for name resolution at<br>the SNTP server and MQTT broker, if the servers were<br>specified via a domain name |

#### 9.2 Web server

Every FTMg has an integrated web server that can be used to display the measurement data and configure settings directly in its own browser.

#### 9.2.1 Web interface (user)

The sensor can be accessed via the web interface, for example to parameterize the device or to visualize the process data.

- Open a web browser.
- In the address bar, enter the sensor IP address or the sensor hostname.
  - http://<sensor-ip> (for static IP or DHCP client)
  - or http://<sensor-hostname> (when using DHCP client)

## NOTE

If the default web server port 80 has been changed, the port must be explicitly specified in the URL.

- http://<sensor-ip>:<webserver-port> (for static IP or DHCP client)
- or http://<sensor-hostname>:<webserver-port> (when using DHCP client)

#### 9.2.2 Web server authorization

To see the full functionality of the web interface and to parameterize the device, it is necessary to log in.

- To do so, click "Run" in the web interface.
  - A login window opens.
  - Select "Maintenance" as the username and enter the default password "airflowsensor".

## NOTE

After logging in for the first time, change the password and assign a secure password:

- The password must be at least 10 characters long and contain uppercase and lowercase letters, numbers, and special characters.
- Change the password in the web interface on the "Webserver" "ChangePassword" page.

The web server password can only be changed via the web server.

The password is not stored as plain text in the sensor, but can be reset to the original password "airflowsensor" via the sensor display.

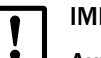

## IMPORTANT

#### Automatic change of endpoints

The REST API endpoints under the path <sensor-ip>/api/\* are subject to change without notice and are therefore not suitable for machine integration.

➢ Use the REST API interface (machine) 9.2.3 "REST API interface (machine)".

#### 9.2.3 REST API interface (machine)

A REST API interface is available as a machine interface.

This is defined via an OpenAPI specification that was delivered with the sensor (http://<sensor-ip>/openapi.yaml).

The OpenAPI specification can be downloaded after logging in on the "Webserver" "OpenAPI REST Interface Description" page.

The OpenAPI specification can be viewed using an OpenAPI editor (e.g. https://editor.swagger.io/).

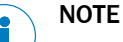

The REST API interface is available to any user and does not require authorization.

The supported REST API endpoints can be found in the OpenAPI specification or in the web interface on the "Webserver" page.

## NOTE

The profile/processdata/multiarray and profile/processdata/multiobject endpoints are affected by the MQTT parameter MQTT/MQTT ProcessData Multi Update Interval.

#### 9.2.4 Settings

The following web server settings can be configured:

| Parameter            | Example             | Function                                                                                                    |
|----------------------|---------------------|----------------------------------------------------------------------------------------------------|
| Webserver<br>Service | active/<br>inactive | Switches the web server on or off                                                                                                    |
|                      |                     | IMPORTANT<br>When the web server is switched off via the web<br>interface, the connection to the web interface is<br>terminated. In this case, the web server can only<br>be activated again via the sensor display |
| Webserver<br>Port    | 80                  | Sets the web server port<br>Default: 80                                                                                                    |

#### 9.2.5 Firmware update

The sensor firmware can be updated via the web interface.

A firmware update file (ZIP format) is uploaded and checked via the web interface.

- If the check is successful, the update file is transmitted to the sensor.

 After the transmission, the sensor is restarted and the update is checked and then installed in the sensor.

This process takes about 2 minutes.

The sensor then restarts.

The configuration of the sensor is retained during the firmware update.

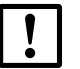

## IMPORTANT

#### Possible device damage

If the voltage supply is interrupted, the sensor may be damaged.

> Do not interrupt the voltage supply to the sensor during the update process.

#### 9.2.6 Logger

Process data can be recorded via the web interface and downloaded as a .csv file.

The duration of the logging is limited and depends on the selected logging interval and the logger content. Depending on the configuration, it can vary from 60 minutes to up to 7 days.

The logging interval can be set to 1 second, 2 seconds, 5 seconds, 10 seconds, 30 seconds or 60 seconds.

The last value per logging interval is always saved.

The larger the selected logging interval, the longer the data can be recorded.

Either the 2 process variables "volume flow" and "pressure" only, or all 8 process variables can be recorded as logger content.

If all 8 process variables are recorded simultaneously, the duration of recording is shortened accordingly.

Recording can either be stopped manually ("Stop recording") or is stopped automatically when the memory is full.

The .csv file can be downloaded using the "Download Last Logfile" button.

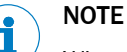

When recording is restarted, the previous log file is overwritten.

#### 9.3 Simple Network Time Protocol (SNTP)

#### 9.3.1 Overview

The sensor has 2 internal times/time stamps:

- localtime: milliseconds since PowerUp
- time stamp: milliseconds since 1/01/1970 (UnixTime)

The UnixTime can be synchronized with a time server on the network via SNTP (Simple Network Time Protocol).

The data format of the time is "UInt64" with a resolution of milliseconds.

#### 9.3.2 Settings

The following SNTP settings can be configured:

| Parameter                       | Example             | Function                                               |
|---------------------------------|---------------------|--------------------------------------------------------|
| SNTP Client                     | active/<br>inactive | Switches the integrated SNTP client on or off          |
| SNTP Server<br>(IP or hostname) | 0.de.pool.ntp.org   | IP address or hostname of a time server on the network |

Localtime/time stamp is output/used for:

- HTTP REST API interface
- MQTT
- OPC UA
- Display
- Logger

## i NOTE

The UnixTime starts at 0 ms after PowerUp. This corresponds to 1/01/1970.

Thus UnixTime and LocalTime run synchronously until the UnixTime has been synchronized for the first time.

## I NOTE

The UnixTime is synchronized with the SNTP client every 60 minutes (if active).

## NOTE

The UnixTime outputs the time in UTC+00.

#### 9.3.3 Troubleshooting (SNTP)

| Problem                            | Cause                                                                 | Solution                                                           |
|------------------------------------|-----------------------------------------------------------------------|--------------------------------------------------------------------|
| Time is not synchronized           | Wrong NTP server specified                                            | Parameterize the correct NTP server                                |
|                                    | NTP server specified via<br>DNS, DNS not parameter-<br>ized correctly | Parameterize the correct DNS or parameterize the NTP server via IP |
|                                    | SNTP client deactivated                                               | Activate the SNTP client                                           |
| Time does not match the local time | The time is output as UTC+00                                          | /                                                                  |

#### 9.4 MQTT

#### 9.4.1 Overview

 $\ensuremath{\mathsf{Every}}\xspace$  FTMg includes an MQTT client through which it can connect to an MQTT broker.

The FTMg periodically sends (publishes) messages to the MQTT broker under a topic.

Any MQTT client can connect to the MQTT broker and subscribe to a topic.

The MQTT broker notifies all MQTT clients with an active subscription when a message has been sent.

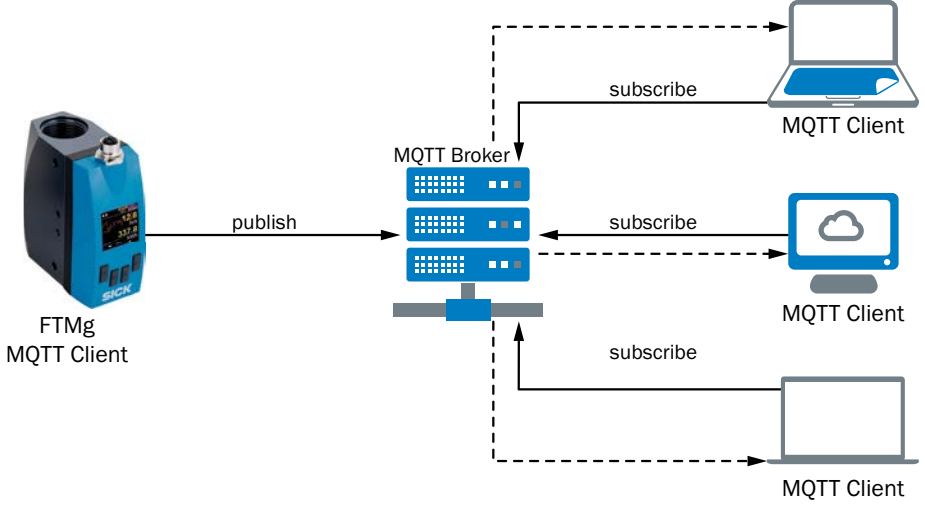

Fig. 7: MQTT communication

#### 9.4.2 Settings: MQTT broker

Configure the following settings to establish the connection to the MQTT broker:

| Parameter                              | Example                          | Function                                                                                                    |
|----------------------------------------|----------------------------------|----------------------------------------------------------------------------------------------------|
| MQTT Service                           | active                           | Active: MQTT client activated     Inactive: MOTT client deactivated                                                                                                    |
|                                        |                                  | NOTE     We recommend deactivating the service if you are not using MQTT.                                                                                                    |
| MQTT broker                            | myMQTT<br>Broker.<br>company.com | Enter the IP or hostname of the MQTT broker                                                                                                    |
| MQTT port                              | 1883                             | Set the port of the MQTT broker. Default: 1883                                                                                                    |
| MQTT Broker<br>Username<br>MQTT broker |                                  | These settings are optional.<br>Here you can specify access data (username and password) for accessing the MQTT<br>broker.                                                                                                    |
| Password                               |                                  | <ol> <li>NOTE         If no username and password have been assigned, then no authorization occurs, i.e. no login to the MQTT broker is required.         The password is not readable via the web server. If a password was assigned, then *** is returned.         The communication to the MQTT broker is not encrypted! The username and password can potentially be read.     </li> </ol> |

| Parameter              | Example                  | Function                                                                                                    |
|------------------------|--------------------------|----------------------------------------------------------------------------------------------------|
| MQTT QoS level<br>QoS- | QoS-0                    | <ul> <li>The Quality of Service level of the MQTT data transmission can be selected here:</li> <li>QoS-0: "At most once"<br/>At level zero, message delivery is not guaranteed. There is no acknowledgment of receipt by the recipient, and the message is not saved or transmitted again by the sender.</li> <li>QoS-1: "At least once"<br/>At level 1, the message is guaranteed to arrive at the recipient at least once. The sender stores the message until it receives an acknowledgment of receipt from the recipient. A message may be sent or delivered multiple times.</li> <li>QoS-2: "Exactly once"<br/>Level 2 guarantees that each message is received only once by the intended recipients. QoS-2 is the most secure and slowest Quality of Service class. This is ensured by at least 2 request/response streams (a four-part handshake) between the sender and the receiver.</li> </ul> |
|                        |                          | NOTE     The different QoS levels generate different traffic on the network; the higher the     QoS the greater the load on the network.                                                                                                    |
| MQTT Topic             | FTMG_<br><serno></serno> | Under this topic, the MQTT client of the FTMg sends the selected data to the MQTT broker at the specified update interval.                                                                                                    |
|                        |                          | NOTE     Recommendation: Each sensor should be given its own topic to distinguish it.                                                                                                    |

#### 9.4.3 Settings: Process data

The process data can be transmitted in a different process data format and update interval. The following settings are available:

| Parameter                  | Example               | Function                                                                                                    |
|----------------------------|-----------------------|----------------------------------------------------------------------------------------------------|
| MQTT ProcessData<br>Format | Single<br>(1 Element) | <ul> <li>Here you can select in which process data format the data will be transmitted:</li> <li>Single (1 element):<br/>The process data are transmitted as one JSON object with one value per process parameter.</li> <li>MultiArray (10 Elements):<br/>The process data are provided as one JSON object with one array for each process parameter.</li> <li>MultiObject (10 elements):<br/>The process data are provided as an array of JSON objects (with one value per process parameter).</li> <li>UserDefined (Legacy v1 / v2):<br/>You can set which process data are sent. The unit as well as statistics values can also be sent.</li> </ul> |
|                            |                       | <ol> <li>NOTE         By selecting a suitable process data format:         <ul> <li>The communication in the network can be reduced (MultiArray, MultiObject, UserDefined).</li> <li>Data can be transmitted at a higher frequency (up to 10 ms for MultiArray and MultiObject with a parameter update interval of 100 ms and Δt = 10 ms).</li> <li>The compatibility with existing applications can be ensured (UserDefined).</li> </ul> </li> </ol>                                                                                                    |

| Parameter                                                                                                    | Example | Function                                                                                                    |
|----------------------------------------------------------------------------------------------------|---------|----------------------------------------------------------------------------------------------------|
| MQTT Update<br>Interval                                                                                                    | 500 ms  | The update interval for the "Single" or "UserDefined" MQTT ProcessData format can be set here:<br>• 100 30,000 ms                                                                                                    |
| MQTT ProcessData<br>Multi Update<br>Interval (t)                                                                                                    | 100 ms  | The update interval for the "MultiArray" or "MultiObject" MQTT ProcessData format can<br>be set here<br>• 100 ms: Transmission of 10 elements every 100 ms with $\Delta t = 10$ ms<br>• 1 s: Transmission of 10 elements every 1 s with $\Delta t = 100$ ms<br>• 2 s: Transmission of 10 elements every 2 s with $\Delta t = 200$ ms<br>• 5 s: Transmission of 10 elements every 5 s with $\Delta t = 500$ ms<br>• 10 s: Transmission of 10 elements every 10 s with $\Delta t = 1$ s<br>• 30 s: Transmission of 10 elements every 30 s with $\Delta t = 3$ s |
| Send Unit (complex)<br>Send Mass Flow<br>Rate<br>Send Flow Velocity<br>Send Volumetric<br>Flow Rate<br>Send Volume<br>Send Mass<br>Send Energy<br>Send Temperature<br>Send Pressure<br>Send Additional<br>Information<br>Send App Statistics<br>(complex) | Off/On  | Here you can select, on a user-defined basis, which process data should be sent as a JSON object.<br>This is only possible if the "UserDefined" MQTT ProcessData format is selected.                                                                                                    |

### 9.4.4 MQTT JSON responses

| Single                     |  |
|----------------------------|--|
| {                          |  |
| "massFlowRate":0,          |  |
| "flowVelocity":0,          |  |
| "volume":0.015,            |  |
| "volumetricFlowRate":0,    |  |
| "mass":0.02,               |  |
| "energy":0,                |  |
| "temperature":39.4,        |  |
| "pressure":0,              |  |
| "timestamp":1656673414493, |  |
| "localtime":70743946,      |  |
| "deviceState": "ok"        |  |
| }                          |  |

Further responses can be found in the OpenAPI specification (see section 9.2.3 "REST API interface (machine)") or the AsyncAPI specification (see section "9.4.5 Settings: SubTopics")

#### 9.4.5 Settings: SubTopics

In addition to the process parameters, subtopics such as the firmware version, signal status, etc. can be sent as a JSON object.

| Parameter         | Example | Function                                                                                                    |
|-------------------|---------|----------------------------------------------------------------------------------------------------|
| MQTT<br>SubTopics | enabled | <ul> <li>Disabled:<br/>Deactivated - The subtopics can be deactivated to reduce the<br/>load on the network.</li> <li>Enabled:<br/>Activated - When the subtopic is activated, additional informa-<br/>tion such as the firmware version, signal status, etc. are sent<br/>in addition to the 8 process parameters.</li> </ul> |

#### SubTopics

The MQTT subtopics are documented in the AsyncAPI specification.

- The specification can be loaded from the sensor at the URL http://<sensor-ip>/asyncapi.yaml
- or from the web interface on the "MQTT" page under "AsyncAPI MQTT Interface Description".

You can, for example, use https://studio.asyncapi.com/ as an editor.

| Endpoint                                       | Web server                              | MQTT<br>Broker                                          | MQTT<br>Retain                                              | MQTT Publish<br>Interval                          | Description                                                                                           |
|------------------------------------------------|-----------------------------------------|---------------------------------------------------------|-------------------------------------------------------------|---------------------------------------------------|----------------------------------------------------------------------------------------------------|
| ProcessData<br>UserDefined<br>(Legacy v1 / v2) | -                                       | <mqtt<br>Topic&gt;</mqtt<br>                            | Configurable interval for cyclical output                   | Configurable<br>9.4.3 "Settings:<br>Process data" | -                                                                                                    |
| ProcessData<br>Single                          | profile<br>/processdata<br>/single      | <mqtt<br>Topic&gt;</mqtt<br>                            | Configurable interval for cyclical output                   | Configurable<br>9.4.3 "Settings:<br>Process data" | Process data are provided<br>as 1 object with 1 value per<br>process parameter                        |
| ProcessData<br>Descriptor                      | profile<br>/processdata<br>/desc        | <mqtt<br>Topic&gt;<br/>/processdata<br/>Desc</mqtt<br>  | On connection, one-<br>time output as a<br>retained message | On connection                                     | Details of the process<br>data (units and measuring<br>ranges)                                        |
| ProcessData<br>MultiArray                      | profile<br>/processdata<br>/multiarray  | <mqtt<br>Topic&gt;</mqtt<br>                            | Configurable interval for cyclical output                   | Configurable<br>9.4.3 "Settings:<br>Process data" | Process data are provided<br>as one object with one<br>array for each process<br>parameter            |
| ProcessData<br>MultiObject                     | profile<br>/processdata<br>/multiobject | <mqtt<br>Topic&gt;</mqtt<br>                            | Configurable interval for cyclical output                   | Configurable<br>9.4.3 "Settings:<br>Process data" | Process data are provided<br>as an array of objects (with<br>one value for each process<br>parameter) |
| Identification                                 | profile<br>/identifica-<br>tion         | <mqtt<br>Topic&gt;<br/>/identification</mqtt<br>        | On connection, one-<br>time output as a<br>retained message | On connection                                     | Sensor specific identifica-<br>tion                                                                   |
| DigitalNameplate                               | profile<br>/digitalname-<br>plate       | <mqtt<br>Topic&gt;<br/>/digitalName<br/>plate</mqtt<br> | On connection, one-<br>time output as a<br>retained message | On connection                                     | Digital identifier of the device                                                                      |
| Endpoint       | Web server                     | MQTT<br>Broker                                          | MQTT<br>Retain                                              | MQTT Publish<br>Interval | Description                                                                                                    |
|----------------|--------------------------------|---------------------------------------------------------|-------------------------------------------------------------|--------------------------|----------------------------------------------------------------------------------------------------|
| Tags           | profile<br>/tags               | <mqtt<br>Topic&gt;/<br/>tags</mqtt<br>                  | On connection, one-<br>time output as a<br>retained message | On connection            | Tags for more detailed description                                                                                                    |
| State          | profile<br>/state              | <mqtt<br>Topic&gt;/<br/>state</mqtt<br>                 | Output every<br>5 minutes as<br>retained message            | Every 5 minutes          | Full device status including<br>SignalQuality, monitoring<br>services (SNTP client, web<br>server, MQTT client, OPC UA<br>Server) and Ethernet |
| Statistics     | profile<br>/statistics         | <mqtt<br>Topic&gt;<br/>/statistics</mqtt<br>            | Output every<br>5 minutes as<br>retained message            | Every 5 minutes          | Statistics on flow, flow ve-<br>locity, volumetric flow rate,<br>temperature, and pressure<br>since last reset                                 |
| Counter        | profile<br>/counter            | <mqtt<br>Topic&gt;<br/>/counter</mqtt<br>               | Output every<br>5 minutes as<br>retained message            | Every 5 minutes          | Summed quantities (vol-<br>ume, mass, energy) since<br>last reset                                                                              |
| Events Info    | profile<br>/events/info        | <mqtt<br>Topic&gt;<br/>/events/info</mqtt<br>           | On occurrence, one-<br>time output as a<br>retained message | On occurrence            | List of all pending mes-<br>sages                                                                                                    |
| Events Warning | profile<br>/events<br>/warning | <mqtt.<br>Topic&gt;<br/>/events<br/>/warning</mqtt.<br> | On occurrence, one-<br>time output as a<br>retained message | On occurrence            | List of all pending warnings                                                                                                    |
| Events Error   | profile<br>/events<br>/error   | <mqttopic><br/>/events<br/>/error</mqttopic>            | On occurrence, one-<br>time output as a<br>retained message | On occurrence            | List of all pending errors                                                                                                    |
| ProductID      | /productid                     | /                                                       | /                                                           | /                        | Requests the Product ID (product identifier)                                                                                                   |

## 9.4.6 MQTT troubleshooting

To troubleshoot, check the status of MQTT State and MQTT Detailed State.

| Problem                                       | Cause                                                                     | Solution                                                                                                    |
|-----------------------------------------------|---------------------------------------------------------------------------|----------------------------------------------------------------------------------------------------|
| MQTT connection is not working                | Wrong broker<br>specified                                                 | Parameterize the correct broker (see sec-<br>tion 9.4.2 "Settings: MQTT broker")                                       |
|                                               | MQTT broker spec-<br>ified via DNS, DNS<br>not parameterized<br>correctly | Parameterize the correct DNS or param-<br>eterize the NTP broker via IP (see section<br>9.4.2 "Settings: MQTT broker") |
|                                               | Incorrect port<br>specified                                               | Set the correct MQTT port<br>Default: 1883 (see section 9.4.2 "Settings:<br>MQTT broker")                              |
|                                               | Incorrect MQTT<br>broker configuration                                    | Enter the correct MQTT broker IP address<br>or hostname (see section 9.4.2 "Settings:<br>MQTT broker")                 |
|                                               | MQTT service<br>deactivated                                               | Activate the MQTT service (see section<br>9.4.2 "Settings: MQTT broker")                                               |
| Subtopics are not arriving                    | Subtopics are deactivated                                                 | Activate the subtopics (see section 9.4.5<br>"Settings: SubTopics")                                                    |
| Process data are being transmitted too slowly | MQTT update<br>interval is too high                                       | Reduce the MQTT update interval (see section 9.4.3 "Settings: Process data")                                           |

## 9.5 OPC UA

The OPC UA (Open Platform Communications - Unified Architecture) protocol is an open standard for horizontal communication from machine to machine and for vertical communication from the machine to the cloud. It is vendor and platform independent, thereby enabling easy integration.

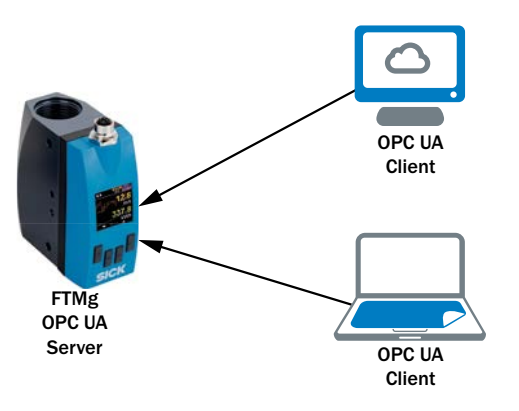

Fig. 8: OPC UA communication

OPC UA operates according to the server-client model, where each FTMg has an integrated OPC UA server. Up to two OPC UA clients can connect to this at the same time.

The OPC UA server offers a service oriented architecture (SoA).

The OPC UA client connects to the OPC UA server. It does not require a special device description file from the server, but instead can autonomously navigate through the address space of the server (FTMg) and read the data made available by the server.

#### 9.5.1 Sensor

All parameters described in the OpenAPI are also accessible via the OPC UA address space.

The following data of the FTMg can be accessed via the address space:

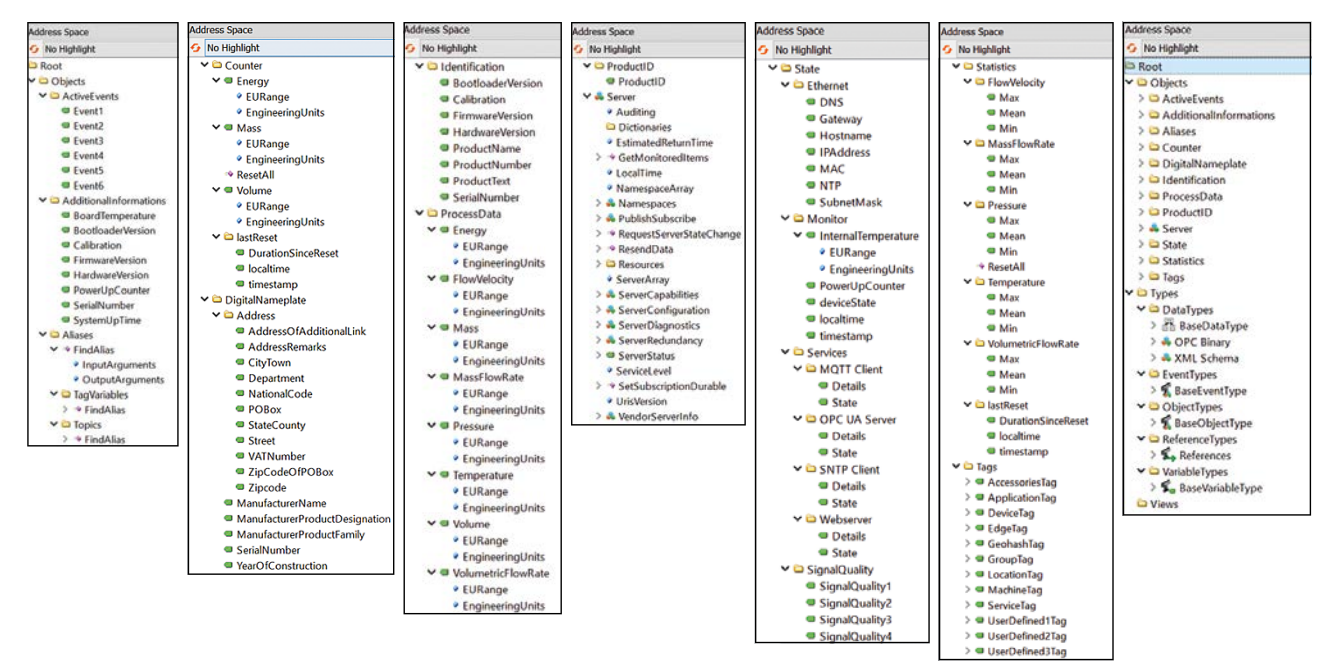

#### Fig. 9: OPC UA address space

The sensor has an integrated OPC UA server.

| Features                                        | Quantity |
|-------------------------------------------------|----------|
| Number of simultaneous connections              | 2        |
| Max. number of subscriptions                    | 4        |
| Number of monitored items per subscrip-<br>tion | 20       |

#### 9.5.2 Settings

The following settings can be configured:

| Parameter      | Example | Function                                                                                                   |
|----------------|---------|----------------------------------------------------------------------------------------------------|
| OPC UA Service | Active  | Inactive: Deactivated<br>Active: Activated                                                                 |
|                |         | (1) NOTE<br>We recommend deactivating the service if you are not<br>using OPC UA.                          |
| OPC UA Port    | 4840    | Sets the OPC UA port: The default port for the OPC UA<br>server in the FTMg is port 4840.<br>Default: 4840 |

| Parameter          | Example | Function                                                                                                    |
|--------------------|---------|----------------------------------------------------------------------------------------------------|
| OPC UA<br>Username | -       | These settings are optional.<br>Here you can specify access data (username and pass-                                                                                                    |
| OPC UA             | -       | word) for accessing the OPC UA server.                                                                                                    |
| Password           |         | If no username and password have been assigned,<br>then no authorization occurs, i.e. no login to the<br>OPC UA-Server is required.<br>The password is not readable via the web server. If a<br>password was assigned, then *** is returned.<br>The communication is not encrypted! The username<br>and password can potentially be read. |

Using the UaExpert client from Unified Automation (<u>https://www.unified-automation.com/</u>) as an example, the following steps need to be performed in order to operate the sensor via OPC UA:

- 1. Press "Plus" to add a new server (FTMg).
- 2. Assign a configuration name (name is freely selectable).
- 3. On the "Add Server" screen, select the "Advanced" tab and enter the IP address of the FTMg with port (example: opc.tcp://<sensor-ip>:<OPCUA-port>).
- 4. Click "OK" to confirm the input.
- 5. Click "Connect".
- 6. The FTMg appears in the Servers area of the "Project" field.
- 7. The address space of the FTMg is displayed in the "Address Space" field.
- 8. The attributes can be read in the "Attributes" field.
- 9. Drag and drop the desired parameters from the address space into the "Data Access View" field.

|                                                                                                    | The OPC Unified Architecture Client - NewProject*                                                                                                    | - 0                                                                                                    | ×            |
|----------------------------------------------------------------------------------------------------|----------------------------------------------------------------------------------------------------|----------------------------------------------------------------------------------------------------|--------------|
| Pile View Server Doct                                                                                                    | tings Hep                                                                                                    |                                                                                                    |              |
|                                                                                                    |                                                                                                    | 2                                                                                                    |              |
| roject v x                                                                                                    | # Server Node Id isolay Nam Value Datature are Timesta ver Timesta Statuscode                                                                                                    |                                                                                                    | 0            |
| Servers                                                                                                    |                                                                                                    | Attribute Value                                                                                                    |              |
| ✓ Documents                                                                                                    | Add Server ? X                                                                                                    |                                                                                                    |              |
| Data Access View                                                                                                    | Configuration Name FTMg_Sick                                                                                                    |                                                                                                    |              |
|                                                                                                    | PKI Store Default •                                                                                                    |                                                                                                    |              |
|                                                                                                    | Discovery Advanced                                                                                                    |                                                                                                    |              |
|                                                                                                    | Conset Information                                                                                                    |                                                                                                    |              |
| Address Space # ×                                                                                                    | 3 Endpoint life over tray //10.22.41.52:4840                                                                                                    |                                                                                                    |              |
| personal contraction of the second                                                                                                    | Rearse                                                                                                    |                                                                                                    |              |
|                                                                                                    | Connect                                                                                                    |                                                                                                    |              |
|                                                                                                    | Security Settings                                                                                                    |                                                                                                    |              |
|                                                                                                    | Security Policy None •                                                                                                    |                                                                                                    |              |
|                                                                                                    | Message None                                                                                                    |                                                                                                    |              |
|                                                                                                    | Security Mode House                                                                                                    |                                                                                                    |              |
|                                                                                                    | Authentication Settings                                                                                                    | References                                                                                                    |              |
|                                                                                                    | Anonymous                                                                                                    | O V A D Forward .                                                                                                    | c            |
|                                                                                                    | Username                                                                                                    | Reference Target DisplayName                                                                                                    |              |
|                                                                                                    | Passavord                                                                                                    |                                                                                                    |              |
|                                                                                                    |                                                                                                    |                                                                                                    |              |
|                                                                                                    | Certificate                                                                                                    |                                                                                                    |              |
|                                                                                                    | Private Key                                                                                                    |                                                                                                    |              |
|                                                                                                    | Session Settings                                                                                                    |                                                                                                    |              |
|                                                                                                    | Session Name                                                                                                    |                                                                                                    |              |
| Log                                                                                                    |                                                                                                    |                                                                                                    |              |
| # 🕞                                                                                                    | Connect Automatically                                                                                                    |                                                                                                    |              |
| Timestamp Source Server                                                                                                    | A OK Cancel                                                                                                    |                                                                                                    | 1            |
| 26.08.202 DA Plugin FTMg_He.                                                                                                    | . [ . [, Monitoreditemid=16.                                                                                                    | 777217 [ret = Good]                                                                                                    |              |
| 26.08.202 DA Plugin FTMg_He.                                                                                                    | . Deleting subscription 0                                                                                                    |                                                                                                    | - 1          |
| 26.08.202 Server No FTMg_He.                                                                                                    | . Disconnect succeeded.                                                                                                    |                                                                                                    | ~            |
| Address Space                                                                                                    | Pota Access Ver     Server Node Id isplay Narr Value Datatype rce Timesta Statuscode     FIMa Sick NS2Num. Volumetri. 31.31 Float 115925. 115925. Good     Plad. Sick NS2Num. Presare 8                                                                                                    | Autobakes     O Autobakes     Value     Nordeid ns=2;16010     NamespaceInder 2     Identifier Spa     Identifier 6010     Node(Loss Variable     BrowseName 2, "Volumetic/RowRate"     DisplayName 2, "Volumetic/RowRate"     DisplayName 2, "Volumetic/RowRate"     Volumetic/RowRate     DisplayName 2, "Volumetic/RowRate"                                         | 0            |
| <ul> <li>&gt; Addressing</li> <li>&gt; Addressing</li> <li>&gt; Alases</li> <li>&gt; Courter</li> <li>&gt; Diplatilameplate</li> <li>&gt; Diotection</li> <li>♥ ProcessData</li> <li>&gt; ♥ Energy</li> <li>&gt; ♥ Energy</li> <li>&gt; ♥ Mass</li> <li>&gt; ♥ Mass</li> <li>&gt; ♥ Mass</li> <li>&gt; ♥ Mass</li> <li>&gt; ♥ Pressure</li> <li>&gt; ♥ Pressure</li> </ul>                                                                                                    | tions Drag and Drop                                                                                                    | Source/Timestamp 26.08.2022 11.59.43.795<br>Source/Ticoseconds 0<br>Server/Ticoseconds 0<br>Statu/Code Good (0x0000000)<br>Value 31.81<br><<br>References Target DisplayName<br>HaSrope. FagineeringUnis<br>HaSrope. EURange                                                                                                    | )350001<br>, |
| Addressing of the second second | tions Drag and Drop                                                                                                    | SourceTimestamp 26.0.2021159.43.795<br>SourceTimestamp 26.00.2022 11.59.43.795<br>ServetFiloseconds 0<br>StatusCode Good (0x0000000)<br>Value 31.81<br><<br>Reference Target DisplayName<br>HasPype. Analogtem Type<br>HasPype. EpiRemgUnits<br>HasPrope. EURange                                                                                                    | e >          |
| <ul> <li>Additionalification</li> <li>Additionalification</li> <li>Aliases</li> <li>Counter</li> <li>Digital/Ameplate</li> <li>Identification</li> <li>ForcessData</li> <li>ForcessData</li> <li>ForcessData</li> <li>ForcessData</li> <li>ForcessData</li> <li>ForcessData</li> <li>Secondary</li> <li>ForcessData</li> <li>Wolamet</li> <li>WolametricFlow</li> <li>Volume</li> <li>ProductID</li> <li>Eng</li> <li>Engetanta Source</li> </ul>                                                                                                    | tions Drag and Drop                                                                                                    | Source/Timestamp 26.08.2022 11:59.43.795<br>Source/Timestamp 26.08.2022 11:59.43.795<br>Server/Timestamp 26.08.2022 11:59.43.795<br>Server/Timestamp 26.08.2022 11:59.43.795<br>Server/Timestamp 26.08.2022 11:59.43.795<br>Status/Code Good (n0:000000)<br>Value 31.81<br>C<br>C<br>C<br>C<br>C<br>C<br>C<br>C<br>C<br>C<br>C<br>C<br>C<br>C<br>C<br>C<br>C<br>C<br>C | • • •        |
| <ul> <li>&gt; Addronalliforma</li> <li>&gt; Addronalliforma</li> <li>&gt; Alases</li> <li>&gt; Counter</li> <li>&gt; DigitalNamplate</li> <li>&gt; Unitarification</li> <li>&gt; ProcessData</li> <li>&gt; = Fioswell</li> <li>&gt; Mass</li> <li>&gt; Mass</li> <li>&gt; Mass</li> <li>&gt; Mass</li> <li>&gt; Mass</li> <li>&gt; Sourcest</li> <li>&gt; Volume</li> <li>&gt; Volume</li> <li>&gt; Volume</li> <li>&gt; Volume</li> <li>&gt; ProdectID</li> <li>Log</li> <li>Imistamp Source</li> <li>Timestamp Source</li> <li>2608.202 DA Phajan</li> </ul>                                                                                                    | tions Drag and Drop<br>ever Message<br>IMg_Sick CreateMonitoredHems succeeded [ret = Good]                                                                                                    | Source/Timestamp 26.08.2022 11:59.43.795<br>Source/Picoseconds 0<br>Server/Ficoseconds 0<br>StatucCode Good (0:0000000)<br>Value 31.81<br>✓<br>References Imper DisplayAanne<br>HeafType Engl DisplayAanne<br>HeafType EngleneringUnits<br>HeaPrope EURange                                                                                                    | •350001      |
| <ul> <li>&gt; Addronalliforma</li> <li>&gt; Adaset</li> <li>&gt; Counter</li> <li>&gt; OpjataNamplate</li> <li>&gt; OpjataNamplate</li> <li>&gt; Opja</li></ul>                                                       | tions Drag and Drop Drag and Drop The second Drag and Drop The second D | SourceTimestamp 26.08 2021159.41795<br>SorrerTimestamp 26.08 2021159.41795<br>ServerTimestamp 26.08 2021159.41795<br>ServerTimestamp 26.08 201159.41795<br>ServerTimestamp 26.08 201159.41795<br>StatusCode Good (h0000000)<br>Value 31.81<br>C<br>Teference Target DisplayName<br>Hafspen, Analogtem Type<br>Hafspen, Lufkenge<br>Hafspen, Eufkenge                   | • • •        |
| <ul> <li>&gt; Addronalliforma</li> <li>&gt; Addronalliforma</li> <li>&gt; Alases</li> <li>&gt; Counter</li> <li>&gt; DigitalNamplate</li> <li>&gt; DigitalNamplate</li> <li>&gt; Mass</li> <li>&gt; ProcessData</li> <li>&gt; ProcessData</li> <li>&gt; Proce</li></ul>                                                              | tions Drag and Drop Drag and Drop  ever Message Mo_Side CreateMonitoredItems succeeded [ret = Good] Mo_Side CreateMonitoredItems succeeded [ret = Good] Mo_Side K tem NS:PNumeric(6013] succeeded [ret = Good] Mo_Side K tem NS:PNumeric(6015] succeeded [ret = Good]. Mo_Side K tem Attributes of node 'NS:PNumeric(6010' succeeded [ret = Good]. Mo_Side K tem Attributes of node 'NS:PNumeric(6010' succeeded [ret = Good].                                                                                                    | SourceTimestamp 266.022115943.795<br>SorretTimestamp 26.00.2022 115943.795<br>ServetTimestamp 26.00.2022 115943.795<br>ServetTimestamp 26.00.2022 115943.795<br>StatusCode Good (0x0000000)<br>Value 31.81<br>C<br>C<br>C<br>C<br>C<br>C<br>C<br>C<br>C<br>C<br>C<br>C<br>C<br>C<br>C<br>C<br>C<br>C<br>C                                                              | 0<br>0       |

Fig. 10: Example: Operation of the sensor via OPC UA using the UaExpert client from Unified Automation

# 9.6 OPC UA troubleshooting

Check the statuses of OPC UA State and OPC UA Detailed State:

| Problem                           | Cause                                                                     | Solution                                                                                                    |
|-----------------------------------|---------------------------------------------------------------------------|----------------------------------------------------------------------------------------------------|
| OPC UA connection is not working  | The OPC UA service is deactivated                                         | Activate the OPC UA service                                                                                  |
|                                   | Incorrect port specified                                                  | Set the OPC UA port: The default<br>port for the OPC UA server in the<br>FTMg is port 4840.<br>Default: 4840 |
|                                   | Incorrect IP address spec-<br>ified                                       | Enter the correct IP address of the sensor                                                                   |
|                                   | Username and password have been assigned                                  | Enter the username and password                                                                              |
|                                   | There are already two<br>OPC UA clients connected<br>to the OPC UA server | Terminate the connection of an OPC UA client                                                                 |
| No more subscriptions can be made | The number of subscrip-<br>tions per connection has<br>been exceeded      | Delete unnecessary subscriptions                                                                             |

# **10 Operating the industrial and Ethernet variant**

This section applies to all FTMg variants.

## 10.1 Display

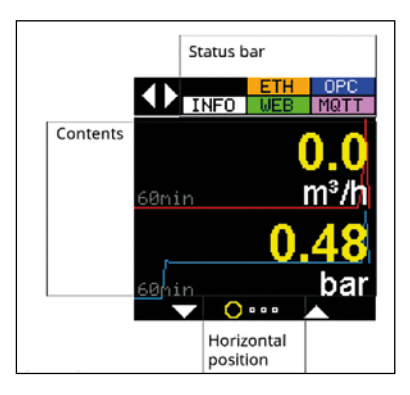

Fig. 11: FTMg display

## 10.1.1 Status bar

The display has a status bar. This shows icons with three different statuses:

## Ethernet variant

| lcon     | Not present                     | Black background              | Color background                                                   |
|----------|---------------------------------|-------------------------------|--------------------------------------------------------------------|
| Info     | No information message active   | /                             | Information message active<br>See display page 3 for description   |
| Warn/Err | No warning/error message active | /                             | Warning/error message active<br>See display page 3 for description |
| Eth      | /                               | No Ethernet link<br>available | Ethernet link available                                            |
| Web      | Web server deacti-<br>vated     | Web server<br>activated       | Web server with active connections                                 |
| MQTT     | MQTT deactivated                | MQTT client not<br>connected  | MQTT client successfully connect-<br>ed to MQTT broker             |
| OPC      | OPC UA deactivated              | OPC UA server<br>activated    | OPC UA server with active connec-<br>tions                         |

## Industrial variant

| lcon     | Not present                     | Black background | Color background                                                   |
|----------|---------------------------------|------------------|--------------------------------------------------------------------|
| Info     | No information message active   | /                | Information message active<br>See display page 3 for description   |
| Warn/Err | No warning/error message active | /                | Warning/error message active<br>See display page 3 for description |
| Q1       | /                               | /                | Q1 active                                                          |
| IO-Link  | IOLink deactivated              | /                | IO-Link active                                                     |
| Q2/a     | /                               | /                | Q2 / a active                                                      |
| Qa       | /                               | /                | Qa active                                                          |

## 10.1.2 Display units

The units for the different measurands can be selected in the "Units" submenu:

| Process variable                           | Units                                                                                                    |
|--------------------------------------------|----------------------------------------------------------------------------------------------------|
| MassFlowRate                               | kg/h, g/s, kg/min                                                                                            |
| FlowVelocity m/s, fps                      |                                                                                                    |
| Volume m <sup>3</sup> , L, ft <sup>3</sup> |                                                                                                    |
| VolumetricFlowRate                         | <b>m</b> <sup>3</sup> / <b>h</b> , m <sup>3</sup> /min, L/s, L/min, ft <sup>3</sup> /s, ft <sup>3</sup> /min |
| Mass kg                                    |                                                                                                    |
| Energy                                     | kWh                                                                                                    |
| Temperature                                | ° <b>C</b> , °F                                                                                              |
| Pressure                                   | bar, psi                                                                                                    |

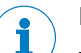

# Note

The change of units only affects the display and the web server. For MQTT and OPC UA, the measurands are always transmitted in their base units (marked in bold).

## 10.1.3 Display pages

The display has 4 different pages at the horizontal level. Which page the user is on is shown on the bottom of the display.

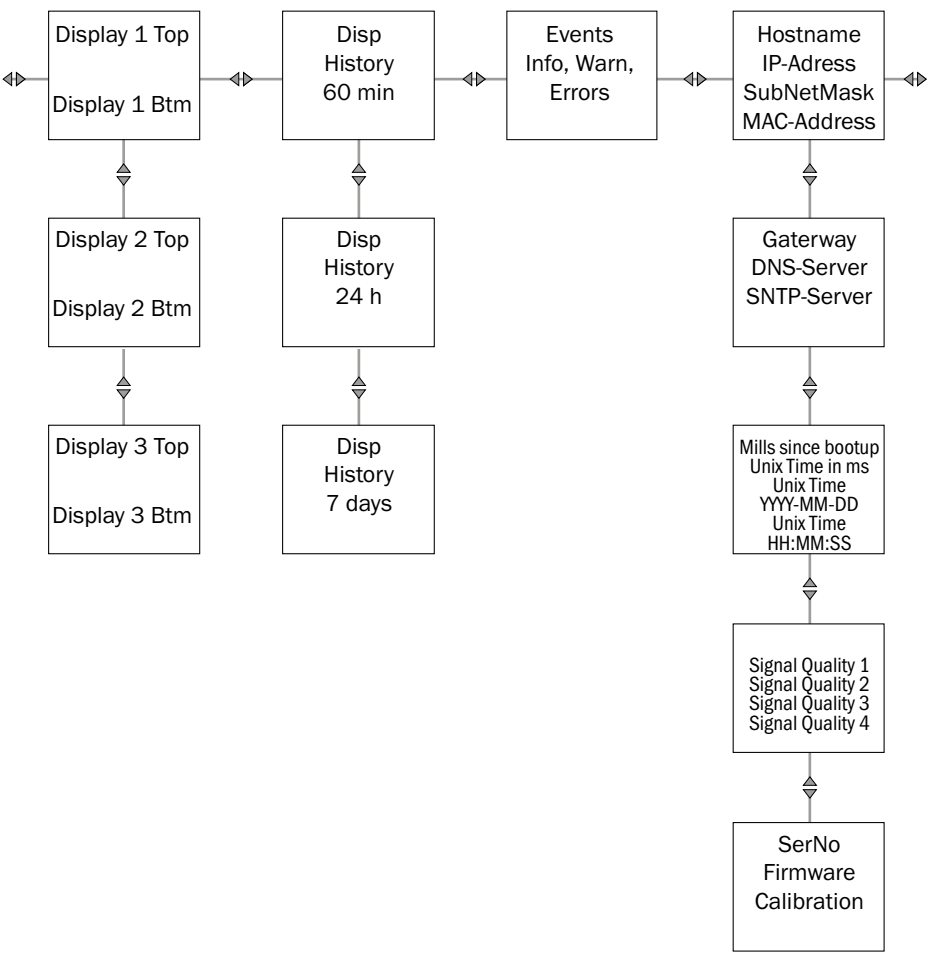

Fig. 12: Display page (example for Ethernet variant)

Page 1: Display of the current measured values.

- Up to 6 different measured values can be displayed at the vertical level (Disp1, Disp2, Disp3).
- Which measured values are displayed at which position is freely configurable.
- Example:

## Setting start screen display "Screen 1.1"

- In the "Pages" submenu Disp1Top (top half of the screen), select the measured value to be displayed.
- In the "Pages" submenu Disp1Btm (bottom half of the screen), select the parameter to be displayed.

Page 2: Display of the history of a measured value.

- The different time spans (60 minutes, 24 hours, 7 days) are displayed at the vertical level.
- In the "DispHistory" submenu, select the measured value to be displayed.

Page 3: Display of current information, warning and error messages.

Page 4: Additional information, e.g. signal quality, IP address, firmware version, etc.

## 10.1.4 Other display configurations

### **Optimizing readability**

In the "Rotation" submenu, set display 0°, 90°, 180° or 270° to ensure optimal readability.

#### Time until screensaver is activated

In the "Screensaver" submenu, set the activation time for the screensaver.

#### Time until display is switched off

In the "AutoOff" submenu, set the time for switching off the display to ensure a longer service life of the display.

#### **Brightness in %**

➢ In the "Brightness" submenu, set the brightness in %.

#### Assigning a 4-digit pin for operation and/or manipulation protection

In the "Display Pin" submenu, assign a 4-digit pin.

## 10.2 Simulation

## Simulating flow

The flow rate in % can be simulated in predefined steps in the "Flow" submenu.

### **Simulating temperature**

A temperature value in % (-20 ... +60 °C) can be simulated in predefined steps in the "Temperature" submenu.

## **Simulating pressure**

A pressure value in % (0 ... 16 bar) can be simulated in predefined steps in the "Pressure" submenu.

## 10.3 Measure

## 10.3.1 Setting the medium

> In the "Flow" submenu, select "Medium" and set a medium such as air, argon, helium, carbon dioxide  $(O_2)$  or nitrogen.

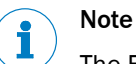

The FTMg is calibrated with compressed air at the following reference conditions:

| Media conditions                     | Air                                     | ISO 8573-1:2010 [3:4:4]<br>or better |
|--------------------------------------|-----------------------------------------|--------------------------------------|
|                                      | Static pressure                         | 7 ± 0.2 bar (abs.)                   |
|                                      | Temperature of medium                   | 22 ± 3 °C                            |
|                                      | Straight inlet zone                     | > 250xDN                             |
|                                      | Customer-parameterizable average filter | 10 seconds                           |
| Ambient conditions                   | Ambient temperature                     | +15 +25 °C                           |
|                                      | Ambient pressure                        | 1,013 mbar                           |
| Measured value via digital interface | -                                       | -                                    |

For the other gases, adjustment curves are stored in the sensor.

## **10.3.2** Setting the reference standard

In the "Flow" submenu, select "RefCond".
 Set a reference standard such as ISO2533, ISO1217, DIN1945-1, DIN1343, IOS6358, ISO8778 or user defined (UserDefined):

| Standard     | Pressure bar (abs.)                                   | Temperature °C                              | Temperature K | Note         |
|--------------|-------------------------------------------------------|---------------------------------------------|---------------|--------------|
| DIN 1343     | 1.01325                                               | 0                                           | 273.15        | -            |
| DIN 1945-1   | 1                                                     | 20                                          | 293.15        | for air only |
| ISO 1217     | 1                                                     | 20                                          | 293.15        | for air only |
| ISO 2533     | 1.01325                                               | 15                                          | 288.15        | for air only |
| ISO 6358     | 1                                                     | 20                                          | 293.15        | for air only |
| ISO 8778     | 1                                                     | 20                                          | 293.15        | for air only |
| User-defined | Set an application-<br>specific reference<br>pressure | Set an application-<br>specific temperature | -             | -            |

- To set an application-specific reference pressure, select "RefPress" in the "Flow" submenu.
- To set an application-specific reference temperature, select "RefTemp" in the "Flow" submenu.

## 10.3.3 Flow configuration

### Setting the zero point offset

In the "Flow" submenu, select "0-FlowOff" and set the zero point offset. The zero point offset is needed if the sensor displays a value at zero flow. The zero point offset can be used to correct the value to zero.

## Setting the leak flow volume suppression

In the "Flow" submenu, select "0-FlowCut" and set the leak flow volume suppression. The volume flow is lowered to the value 0 m<sup>3</sup>/h when the value falls below the set value.

# Setting the average filter to filter (smooth) measured values to the display and at the output

In the "Flow" submenu, select "Filter" to filter all measured flow values on the display and at the output using predefined time units.

## 10.3.4 Pressure configuration

#### Setting the offset/zero point offset

In the "Pressure" submenu, select "Offset" to set the offset/zero point offset.

# Setting the average filter to filter (smooth) measured values on the display and at the output

In the "Pressure" submenu, select "Filter" to filter measured values on the display and at the output using predefined time units.

## 10.3.5 Temperature configuration

# Setting the average filter to filter (smooth) measured values on the display and at the output

In the "Temperature" submenu, select "Filter" to filter measured values on the display and at the output using predefined time units.

## 10.3.6 Signal quality

The sensor calculates various signal quality parameters that make it easier to evaluate the installation situation as well as the sensor status.

The "SigQua1", "SigQua2", "SigQua3" and "SigQua4" can be read in the "Sigquality" submenu. "SigQua3" and "SigQua4" are currently placeholders only and are always set to 100%.

|                                                       | Signal Quality 1                           | Signal Quality 2                                                                              |  |
|-------------------------------------------------------|--------------------------------------------|-----------------------------------------------------------------------------------------------|--|
| Meaning Indicator for the quality of mea-<br>surement |                                            | Indicator for the robustness of the measurement with regard to elec-<br>tromagnetic radiation |  |
| Value range                                           | Value range: 0% 100%<br>Good signal: > 90% | Value range: 0% 100%<br>Good signal: > 70%                                                    |  |

|                           | Signal Quality 1                                                                                                    | Signal Quality 2                                                                                                    |  |
|---------------------------|----------------------------------------------------------------------------------------------------|----------------------------------------------------------------------------------------------------|--|
| Exceptions                | May indicate < 100% for a short<br>time during very dynamic process-<br>es with large temperature or flow<br>variations                                           |                                                                                                    |  |
| Recognizing prob-<br>lems | If the value is permanently < 90%,<br>this may indicate that the process<br>is subject to excessive tempera-<br>ture fluctuations or the probe is<br>contaminated | If the value is permanently < 70%,<br>this may indicate that there is too<br>much interference due to the prox-<br>imity to sources of electromagnetic<br>interference |  |
| Measures                  | Do not place the sensor too close<br>to valves, as expansion cooling<br>can limit the measurement accu-<br>racy. Check the probe for contam-<br>ination           | Do not place the sensor near<br>sources of electromagnetic inter-<br>ference (electric motors, trans-<br>formers)                                                      |  |

## 10.4 History

The FTMg records all process variables for the last 7 days in a cascaded memory. Older data are aggregated and stored in long-term memory at a lower resolution.

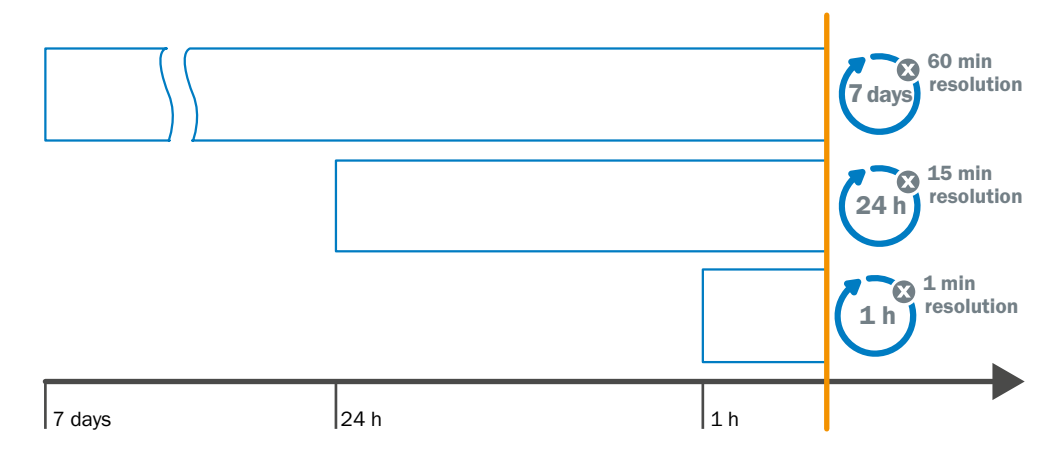

## Fig. 13: Memory of the FTMG

A graph of the measured values for the last 60 minutes, the last 24 hours or the last 7 days can be displayed In the "History" submenu.

## Note

1

1

The memory can be read via the display, the web server, and OPC UA.

## Note

The memory cannot be reset.

## 10.5 Statistics

The max, min and average values of the mass and volume flow as well as the flow rate, temperature and pressure since the last reset can be displayed in the "Statistics" submenu.

The FTMg stores the elapsed time since the last reset of the statistics values. This can be accessed via the "LastReset" menu item.

The statistics values can be manually reset to "0" in the "Reset" menu item.

For the Ethernet variant, there is also the option to perform an automatic reset of the statistics values.

The "Auto Reset" menu item is used to configure an automatic reset of the statistics values either after a certain time (10 s, 30 s, 1 min, 10 min, 30 min, 1 h, 6 h, 12 h, 24 h) or after an event (HTTP Read or MQTT Publish).

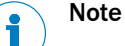

#### The statistics values:

- · are permanently stored in flash memory.
- can only be reset together.
- can be accessed via the display, web server, MQTT, and OPC UA.

## 10.6 Counter

The three integrated process variables mass, volume and energy since the last reset can be displayed in the "Counter" submenu.

The FTMg stores the elapsed time since the last counter reset. This can be accessed via the "LastReset" menu item.

The counter can be manually reset to "0" in the "Reset" menu item.

For the Ethernet variant, there is also the option to perform an automatic reset of the counter.

The "Auto Reset" menu item is used to configure an automatic reset of the counter either after a certain time (10 sec, 30 sec, 1 min, 10 min, 30 min, 1 h, 6 h, 12 h, 24 h) or after an event (HTTP Read or MQTT Publish).

## Note

The 3 integrated process variables mass, volume and energy can only be reset together.

## 10.7 System

## Service login

➢ In the "Service" submenu, carry out the service login for authorized users.

## **Resetting to factory settings**

In the "FactReset" submenu, reset to the factory settings (defaults).

#### Serial number (read only)

You can display the serial number in the "SerialNumber" submenu.

#### **FWVersion (read only)**

You can display the firmware version in the "FWVersion" submenu.

### **BLVersion (read only)**

You can display the bootload version in the "BLVersion" submenu.

#### **HWVersion (read only)**

You can display the hardware version in the "HWVersion" submenu.

## 10.7.1 Tags

The following tags are available in the industrial and Ethernet variants:

#### **Device tag**

Set the "DevTag" device tag in the submenu. The device tag is assigned to the sensor.

#### **Application tag**

Set the application tag in the "AppTag" submenu. The application tag is assigned to the application/measuring point and is taken into account during data retention.

## The following tags are only available in the Ethernet variant:

### **Accessories tag**

In the "Accessories" submenu, set Accessories Tag.

#### Location tag

In the "Location" submenu, set Location Tag.

## Machine tag

In the "Machine" submenu, set Machine Tag.

#### Group tag

In the "Group" submenu, set Group Tag.

### Edge tag

In the "Edge" submenu, set Edge Tag.

### **Geohash tag**

In the "Geohash" submenu, set Geohash Tag.

#### Service tag

> In the "Service" submenu, set Service Tag.

## User def tag

> In the "User Def 1/2/3" submenu, set user def tags.

# **11** Troubleshooting

Error messages are shown on the display if the relevant error status is caused by a certain condition.

There are three classifications: info, warning, and error.

If the sensor goes into the error state (safe state), then:

- all non-integrated process variables except pressure are set to 0.
- the process variable pressure is set to 888 bar. This makes it clear that the
  pressure value is currently not known (888 bar = unrealistic pressure value) and
  is intended to prevent the gas line, which may still be under pressure, from being
  opened.
- an ERROR icon appears in the status bar on the display.
- the active events (Info/Warning/Failures) can be read on the display of the third page. This will indicate the cause of the error state.

In the following table all error messages are listed with their relevant error level indicated.

| Message                    | Classification | Description                                                                          |  |
|----------------------------|----------------|--------------------------------------------------------------------------------------|--|
| Memory Invalid             | Error          | The memory of the sensor is damaged.<br>Contact support.                             |  |
| No MQTT Connection         | Warning        | No connection to the MQTT broker possible.                                           |  |
| Simulation active          | Info           | Simulation active (output signal or process size)                                    |  |
| Q1/2 Overtemp              | Warning        | Driver for switching output Q1 / Q2 overloaded.                                      |  |
| Q1 Shortcut                | Warning        | Short-circuit on Q1                                                                  |  |
| Q2 Shortcut                | Warning        | Short-circuit on Q2                                                                  |  |
| Q2 / a: Overload           | Warning        | Q2 / a: current not flowing.<br>- Cable not connected?<br>- Load impedance too high? |  |
| Q2 / a OverTemp            | Warning        | Q2 / a: Overtemperature of the output<br>driver<br>- Ideal: load of 500 Ohm          |  |
|                            |                | - Ambient temperature too high?                                                      |  |
| Q2 PulseConfig             | Warning        | Implausible configuration of the Q2 pulse output                                     |  |
| Qa Overload                | Warning        | See Q2 / a: Overload                                                                 |  |
| Qa OverTemp                | Warning        | See Q2 / a: OverTemp                                                                 |  |
| Flow low Info              | Info           | Info: MBE - 5%                                                                       |  |
| Flow high Info/Warning     | Info/Warning   | Info: Standard ULR + 5%<br>Warning: Extended MBE + 5%                                |  |
| Pressure low               | Warning        | Pressure outside the measuring range                                                 |  |
| Pressure high              | Warning        | Pressure outside the measuring range                                                 |  |
| Temperature low            | Warning        | Temperature outside the measuring range                                              |  |
| Temperature high           | Warning        | Temperature outside the measuring range                                              |  |
| Pressure low/high Error    | Error          | Process pressure outside the permissible pressure range                              |  |
| Temperature low/high Error | Error          | Temperature of the process medium out-<br>side the permissible temperature range     |  |

# **11** TROUBLESHOOTING

| Message                               | Classification | Description                                                                                   |
|---------------------------------------|----------------|-----------------------------------------------------------------------------------------------|
| Energy Counter off - Air only         | Info           | Medium != Air = > Formula for energy<br>counter only stored for air, therefore no<br>function |
| Q1 Config out of Range                | Info           | Switching points parameterized outside measuring range                                        |
| Q2 Config out of Range                | Info           | Switching points parameterized outside measuring range                                        |
| Qa Config out of Range                | Info           | Current output parameterized outside the measuring range                                      |
| Invalid Medium + RefCond              | Warning        | The selected reference conditions are<br>not permissible in combination with the<br>medium    |
| Supply Voltage too                    | Warning        | Industrial variant only:                                                                      |
|                                       |                | voitage supply outside the specifications                                                     |
| Internal Temperature too<br>Iow/high! | Warning        | Internal temperature too high. Check ambi-<br>ent conditions.                                 |

# 12 Repair

## 12.1 Maintenance

The FTMg is maintenance-free. Check the fittings and plug connectors at regular intervals.

## 12.2 Return

Clean removed devices before returning them in order to protect our employees and the environment from dangers posed by residue from measured materials. Faulty devices can only be examined when accompanied by a completed return form. This form includes information about all materials which have come into contact with the device, including those which were used for testing purposes, operation, or cleaning. The return form is available from our website (www.sick.com).

# 13 Disposal

Dispose of device components and packaging materials in compliance with applicable country-specific waste treatment and disposal regulations for the region of use.

# **14** Technical data

# 14.1 Features

| Measurement principle           | Calorimetric (flow, temperature)                       |  |  |
|---------------------------------|--------------------------------------------------------|--|--|
|                                 | Plezoresistive (pressure)                              |  |  |
| Medium                          | Pressure (air quality ISO 8573-1:2010 [3:4:4])         |  |  |
|                                 | Helium, argon, nitrogen, carbon dioxide                |  |  |
| Measurands                      | Ground, mass flow, volume, volume flow, energy,        |  |  |
|                                 | flow speed, pressure, temperature                      |  |  |
| Measuring pipe nominal diameter | DN15, DN20, DN25, DN40, DN50                           |  |  |
| Process temperature             | -20 °C + 60 °C                                         |  |  |
| Process pressure                | 0 bar 16 bar                                           |  |  |
| Communication interface         | IO-Link V1.1 COM3/230K4 baud (industrial variant only) |  |  |
|                                 | OPC UA, MQTT, web server (Ethernet variant only)       |  |  |
| Temperature measurement         | <i>v</i>                                               |  |  |
| Pressure measurement            | <ul> <li>✓</li> </ul>                                  |  |  |
| Display                         | 128 x 128 pixels, adjustable rotary OLED display       |  |  |
|                                 | (90° rotations) and 4 pushbuttons                      |  |  |

# 14.2 Performance

| Measuring range <sup>1)</sup>                                                     | Standard measuring range:                                                                                                    |
|-----------------------------------------------------------------------------------|----------------------------------------------------------------------------------------------------|
|                                                                                   | 0.5 m/s100 m/s                                                                                                    |
|                                                                                   | DN15: 5.3 1,060.3 l/min                                                                                                    |
|                                                                                   | DN20: 9.4 1,884.9 l/min                                                                                                    |
|                                                                                   | DN25: 14.7 2,945.2 l/min                                                                                                    |
|                                                                                   | DN40: 37.77,539.8 l/min                                                                                                    |
|                                                                                   | DN50: 58.9 11,780.9 I/min                                                                                                    |
|                                                                                   | Extended measuring range:                                                                                                    |
|                                                                                   | 100 m/s 150 m/s                                                                                                    |
|                                                                                   | DN15: 1,060.3 1,590.4 l/min                                                                                                    |
|                                                                                   | DN20: 1,884.9 2,827.4 l/min                                                                                                    |
|                                                                                   | DN25: 2,945.2 4,417.9 l/min                                                                                                    |
|                                                                                   | DN40: 7,539.8 l/min11,309.7 l/min                                                                                                    |
|                                                                                   | DN50: 11,780.9 I/min 17,671.5 I/min                                                                                                    |
|                                                                                   |                                                                                                    |
| Measurement accuracy (flow) <sup>2)</sup>                                         | Standard measuring range DN15, DN20, DN25:                                                                                                    |
| Measurement accuracy (flow) <sup>2)</sup>                                         | <b>Standard measuring range DN15, DN20, DN25:</b><br>± (3% of the measured value + 0.3% of the                                                                                                    |
| Measurement accuracy (flow) <sup>2)</sup>                                         | <b>Standard measuring range DN15, DN20, DN25:</b><br>± (3% of the measured value + 0.3% of the<br>measuring range limit value (extended measuring                                                                                                    |
| Measurement accuracy (flow) <sup>2)</sup>                                         | Standard measuring range DN15, DN20, DN25:<br>± (3% of the measured value + 0.3% of the<br>measuring range limit value (extended measuring<br>range))                                                                                                    |
| Measurement accuracy (flow) <sup>2)</sup>                                         | Standard measuring range DN15, DN20, DN25:<br>± (3% of the measured value + 0.3% of the<br>measuring range limit value (extended measuring<br>range))<br>Extended measuring range DN15, DN20, DN25:<br>± (0% of measuring limit value + 0% of the measuring                                                                                                    |
| Measurement accuracy (flow) <sup>2)</sup>                                         | Standard measuring range DN15, DN20, DN25:<br>± (3% of the measured value + 0.3% of the<br>measuring range limit value (extended measuring<br>range))<br>Extended measuring range DN15, DN20, DN25:<br>± (8% of measured value + 1% of the measuring<br>range limit (extended measuring range))                                                                                                    |
| Measurement accuracy (flow) <sup>2)</sup>                                         | Standard measuring range DN15, DN20, DN25:<br>± (3% of the measured value + 0.3% of the<br>measuring range limit value (extended measuring<br>range))<br>Extended measuring range DN15, DN20, DN25:<br>± (8% of measured value + 1% of the measuring<br>range limit (extended measuring range))<br>Standard measuring range DN40, DN50:                                                                                                    |
| Measurement accuracy (flow) 2)                                                    | Standard measuring range DN15, DN20, DN25:<br>± (3% of the measured value + 0.3% of the<br>measuring range limit value (extended measuring<br>range))<br>Extended measuring range DN15, DN20, DN25:<br>± (8% of measured value + 1% of the measuring<br>range limit (extended measuring range))<br>Standard measuring range DN40, DN50:<br>+ (6% of measured value + 0.6% of the measuring                                                                                                    |
| Measurement accuracy (flow) 2)                                                    | Standard measuring range DN15, DN20, DN25:<br>$\pm$ (3% of the measured value + 0.3% of the<br>measuring range limit value (extended measuring<br>range))<br>Extended measuring range DN15, DN20, DN25:<br>$\pm$ (8% of measured value + 1% of the measuring<br>range limit (extended measuring range))<br>Standard measuring range DN40, DN50:<br>$\pm$ (6% of measured value + 0.6% of the measuring<br>range limit (extended measuring range))                                                                                                    |
| Measurement accuracy (flow) <sup>2)</sup>                                         | <ul> <li>Standard measuring range DN15, DN20, DN25:<br/>± (3% of the measured value + 0.3% of the<br/>measuring range limit value (extended measuring<br/>range))</li> <li>Extended measuring range DN15, DN20, DN25:<br/>± (8% of measured value + 1% of the measuring<br/>range limit (extended measuring range))</li> <li>Standard measuring range DN40, DN50:<br/>± (6% of measured value + 0.6% of the measuring<br/>range limit (extended measuring range))</li> <li>Extended measuring range DN40, DN50:</li> </ul>                                                                                                    |
| Measurement accuracy (flow) <sup>2</sup>                                          | <ul> <li>Standard measuring range DN15, DN20, DN25:</li> <li>± (3% of the measured value + 0.3% of the measuring range limit value (extended measuring range))</li> <li>Extended measuring range DN15, DN20, DN25:</li> <li>± (8% of measured value + 1% of the measuring range limit (extended measuring range))</li> <li>Standard measuring range DN40, DN50:</li> <li>± (6% of measured value + 0.6% of the measuring range limit (extended measuring range))</li> <li>Extended measuring range DN40, DN50:</li> <li>± (6% of measured value + 0.6% of the measuring range limit (extended measuring range))</li> </ul>                                                                                                    |
| Measurement accuracy (flow) <sup>2)</sup>                                         | Standard measuring range DN15, DN20, DN25:<br>± (3% of the measured value + 0.3% of the<br>measuring range limit value (extended measuring<br>range))<br>Extended measuring range DN15, DN20, DN25:<br>± (8% of measured value + 1% of the measuring<br>range limit (extended measuring range))<br>Standard measuring range DN40, DN50:<br>± (6% of measured value + 0.6% of the measuring<br>range limit (extended measuring range))<br>Extended measuring range DN40, DN50:<br>± (8% of measured value + 0.8% of the measuring<br>range limit (extended measuring range))                                                                                                    |
| Measurement accuracy (flow) <sup>2</sup> )<br>Repeatability (flow) <sup>2</sup> ) | <ul> <li>Standard measuring range DN15, DN20, DN25:<br/>± (3% of the measured value + 0.3% of the<br/>measuring range limit value (extended measuring<br/>range))</li> <li>Extended measuring range DN15, DN20, DN25:<br/>± (8% of measured value + 1% of the measuring<br/>range limit (extended measuring range))</li> <li>Standard measuring range DN40, DN50:<br/>± (6% of measured value + 0.6% of the measuring<br/>range limit (extended measuring range))</li> <li>Extended measuring range DN40, DN50:<br/>± (8% of measured value + 0.8% of the measuring<br/>range limit (extended measuring range))</li> <li>Extended measuring range DN40, DN50:<br/>± (8% of measured value + 0.8% of the measuring<br/>range limit (extended measuring range))</li> <li>± 1.5% of the measured value</li> </ul> |

| Measurement accuracy (temperature) <sup>3)</sup> | ±2°C                                                                   |  |
|--------------------------------------------------|------------------------------------------------------------------------|--|
| Repeatability (temperature) <sup>3)</sup>        | ± 0.5 °C                                                               |  |
| Measurement accuracy (pressure) 4)               | $\pm$ 1.5% of the measuring range end value (in the range 10 °C 30 °C) |  |
| Non-linearity (pressure) 4)                      | $\pm~0.5\%$ of the measuring range (including temperature drift)       |  |
| Repeatability (pressure) 4)                      | ± 0.2% of the measuring range                                          |  |
| MTTF                                             | > 100 years                                                            |  |

 $^{\scriptscriptstyle 1)}$  Reference conditions according to DIN 1343: atmospheric pressure 1.01325 bar abs, compressed air temperature 0  $\,^\circ\text{C}$ 

<sup>2)</sup> Reference conditions during measurement:

Media conditions: Air according to ISO 8573-1:2010 [3:4:4] or better; static pressure =  $7 \pm 0.2$  bar (abs.); medium temperature  $22 \pm 3$  °C; straight inlet zone > 250xDN; customer-parameterizable average filter: 10 seconds

Ambient conditions: Ambient temperature 15 ... 25 °C; ambient pressure: 1,013 mbar

Measured value via digital interface

Sensor warm-up time 30 min

Horizontal orientation of the direction of flow, flow through the measurement channel in the direction of the arrow (see marking on the measurement channel), alignment of the sensor so that the flow is from left to right when looking at the display.

<sup>3)</sup> If flow  $\ge$  10% of the measuring range limit value (standard measuring range)

<sup>4)</sup> Evaluation according to DIN EN 61298-2 best fit straight line

## 14.3 Electrical connection values for industrial variant

| Supply voltage $U_v^{(1)}$          | 17 V DC 30 V DC                                                                                                    |  |  |
|-------------------------------------|----------------------------------------------------------------------------------------------------|--|--|
| Power consumption                   | < 4.5 W at 24 V DC without output load                                                                                                    |  |  |
| Power-up time                       | ≤ 10 s                                                                                                    |  |  |
| Protection class                    | III                                                                                                    |  |  |
| Connection type                     | M12 round connector x 1.5-pin, A-coded                                                                                                    |  |  |
| Output signals                      | 1x analog output 4 mA 20 mA<br>1x digital/analog output (PNP, NPN, push-pull, 4 mA<br>20 mA/switchable), frequency/pulse output<br>1 x digital output (PNP, NPN, push-pull switchable),<br>IO-Link |  |  |
| Output load of analog output        | 4 mA 20 mA, max. 500 0hm                                                                                                    |  |  |
| Lower signal level of analog output | 3.5 mA 3.8 mA                                                                                                    |  |  |
| Upper signal level of analog output | 20.5 mA 21.5 mA                                                                                                    |  |  |
| Inaccuracy of analog output         | QA Pin 2: < 0.5% Full-range (20 mA)<br>Q2 Pin 5: < 0.5% Full-range (20 mA)                                                                                                    |  |  |
| Digital output                      | ≤ 100 mA                                                                                                    |  |  |
| Signal voltage HIGH                 | > Uv - 2 V                                                                                                    |  |  |
| Signal voltage LOW                  | ≤ 2 V                                                                                                    |  |  |
| Inductive load                      | <1H                                                                                                    |  |  |
| Capacitive load                     | < 100 nF (2,5 nF, IO-Link mode)                                                                                                    |  |  |

<sup>1)</sup> All connections are reverse polarity and overload protected. Q1 and Q2 are short-circuit protected. Use an energy-limited circuit for the voltage supply as per UL61010-1 3. Outp.

## **14.4** Electrical connection values for Ethernet variant

| Power consumption                                                                           | < 5 W                                         |  |
|---------------------------------------------------------------------------------------------|-----------------------------------------------|--|
| Power-up time                                                                               | ≤ 10 s                                        |  |
| Protection class                                                                            | III                                           |  |
| Connection type 1 x M12 round connector, 8-pin, X-coded                                     |                                               |  |
| Output signal OPC UA, MQTT, integrated web server                                           |                                               |  |
| Standard communication                                                                      | IEEE802.3 Clause 25 (100BaseTx); 100 Mbit/sec |  |
| Standard supply                                                                             | Power over Ethernet according to IEEE802.3af  |  |
| Performance class         Class 0; corresponds to IEEE802.3af Power           Device < 13 W |                                               |  |
| Power supply unit                                                                           | Mode A and Mode B                             |  |

## 14.5 Mechanics/materials

| Process connection                  | DN15: G1/2 (according to DIN EN ISO 228-1)        |
|-------------------------------------|---------------------------------------------------|
|                                     | DN20: G3/4 (according to DIN EN ISO 228-1)        |
|                                     | DN25: G1 (according to DIN EN ISO 228-1)          |
|                                     | DN40: R 1 1/2 (according to DIN EN 10226-1)       |
|                                     | or 1 1/2" NPT                                     |
|                                     | DN50: R 2 (according to DIN EN 10226-1) or 2" NPT |
| Materials in contact with the media | Probe: 1.4305 PA6 stainless steel                 |
|                                     | Seal: FKM (Viton®)                                |
|                                     | Measurement channel DN15, DN20, DN25:             |
|                                     | aluminum                                          |
|                                     | Measuring tube DN40, DN50: stainless steel        |
|                                     | 1.4301                                            |
| Housing material                    | PC+ABS, PA66+PA6I GF50, PC, TPE, stainless        |
|                                     | steel 1.4301                                      |
| Enclosure rating <sup>1)</sup>      | IP65 / IP67 (according to IEC 60529)              |
| Weight                              | DN15: approx. 805 g                               |
|                                     | DN20: approx. 755 g                               |
|                                     | DN25: approx. 685 g                               |
|                                     | DN40: approx. 2.3 kg                              |
|                                     | DN50: approx. 2.8 kg                              |

<sup>1)</sup> Not UL tested

## 14.6 Ambient conditions

| Ambient temperature, operation <sup>1)</sup> | -20 °C +60 °C |  |
|----------------------------------------------|---------------|--|
| Ambient temperature, storage                 | -40 °C +85 °C |  |

 $^{\rm 1)}$  According to the UL approval: degree of contamination 3 (UL61010-1: 2012-05); air humidity: 80% at temperatures up to 31 °C; installation altitude: max. 3,000 m above sea level.

15 Dimensional drawings

All dimensions in mm [inch]

# 15.1 FTMg DN15, DN20, DN25

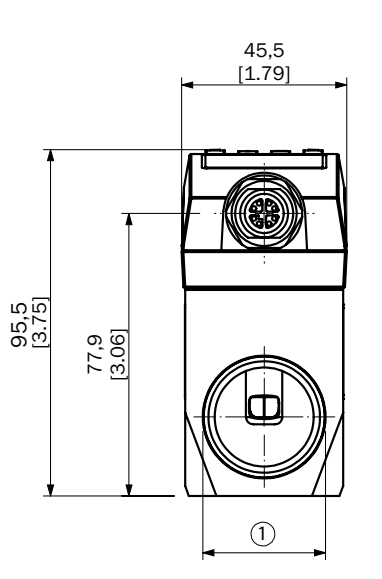

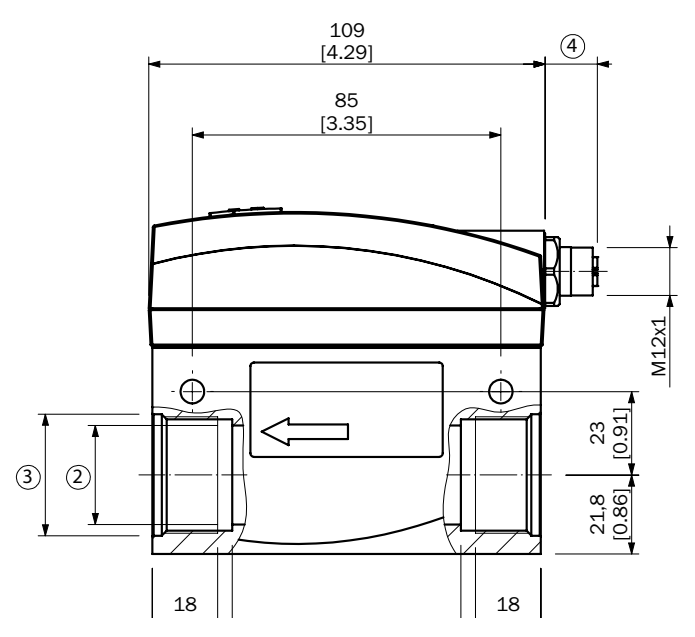

| Туре          | DN | 1      | 2               | 3               | 4           |
|---------------|----|--------|-----------------|-----------------|-------------|
| FTMG-ISD15AXX | 15 | G 1/ 2 | Ø 16.1 [Ø 0.63] | Ø 16.1 [Ø 0.63] | 18.5 [0.73] |
| FTMG-ESD15AXX | 15 | G 1/ 2 | Ø 16.1 [Ø 0.63] | Ø 16.1 [Ø 0.63] | 13.4 [0.53] |
| FTMG-ISD20AXX | 20 | G 3/4  | Ø 21.7 [Ø 0.85] | Ø 27.5 [Ø 1.08] | 18.5 [0.73] |
| FTMG-ESD20AXX | 20 | G 3/ 4 | Ø 21.7 [Ø 0.85] | Ø 27.5 [Ø 1.08] | 13.4 [0.53] |
| FTMG-ISD25AXX | 25 | G 1    | Ø 27.3 [Ø 1.07] | Ø 33.5 [Ø 1.32] | 18.5 [0.73] |
| FTMG-ESD25AXX | 25 | G 1    | Ø 27.3 [Ø 1.07] | Ø 33.5 [Ø 1.32] | 13.4 [0.53] |

# 15.2 FTMg DN40, DN50

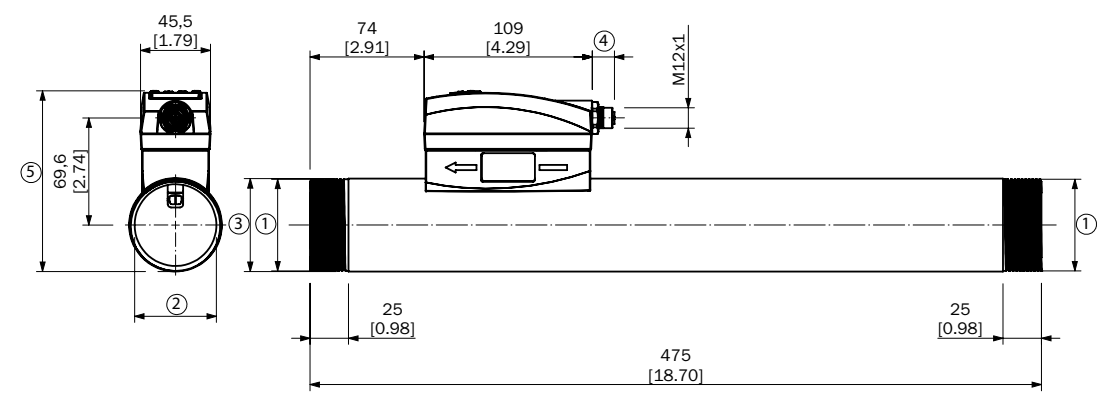

| Туре          | DN | 1         | 2               | 3               | 4           | 5            |
|---------------|----|-----------|-----------------|-----------------|-------------|--------------|
| FTMG-ISR40SXX | 40 | R11/2     | Ø 41.1 [Ø 1.62] | Ø 48.3 [Ø 1.90] | 18.5 [0.73] | 105.1 [4.14] |
| FTMG-ESR40SXX | 40 | R11/2     | Ø 41.1 [Ø 1.62] | Ø 48.3 [Ø 1.90] | 13.4 [0.53] | 105.1 [4.14] |
| FTMG-ISN40SXX | 40 | 11/2" NPT | Ø 41.1 [Ø 1.62] | Ø 48.3 [Ø 1.90] | 18.5 [0.73] | 105.1 [4.14] |
| FTMG-ESN40SXX | 40 | 11/2"NPT  | Ø 41.1 [Ø 1.62] | Ø 48.3 [Ø 1.90] | 13.4 [0.53] | 105.1 [4.14] |

| Туре          | DN | 1      | 2               | 3               | 4           | 5            |
|---------------|----|--------|-----------------|-----------------|-------------|--------------|
| FTMG-ISR50SXX | 50 | R 2    | Ø 54.1 [Ø 2.13] | Ø 60.3 [Ø 2.37] | 18.5 [0.73] | 117.1 [4.61] |
| FTMG-ESR50SXX | 50 | R 2    | Ø 54.1 [Ø 2.13] | Ø 60.3 [Ø 2.37] | 13.4 [0.53] | 117.1 [4.61] |
| FTMG-ISN50SXX | 50 | 2" NPT | Ø 54.1 [Ø 2.13] | Ø 60.3 [Ø 2.37] | 18.5 [0.73] | 117.1 [4.61] |
| FTMG-ESN50SXX | 50 | 2" NPT | Ø 54.1 [Ø 2.13] | Ø 60.3 [Ø 2.37] | 13.4 [0.53] | 117.1 [4.61] |

## Accessories for DN15, DN20, DN25 flow conditioning pipes

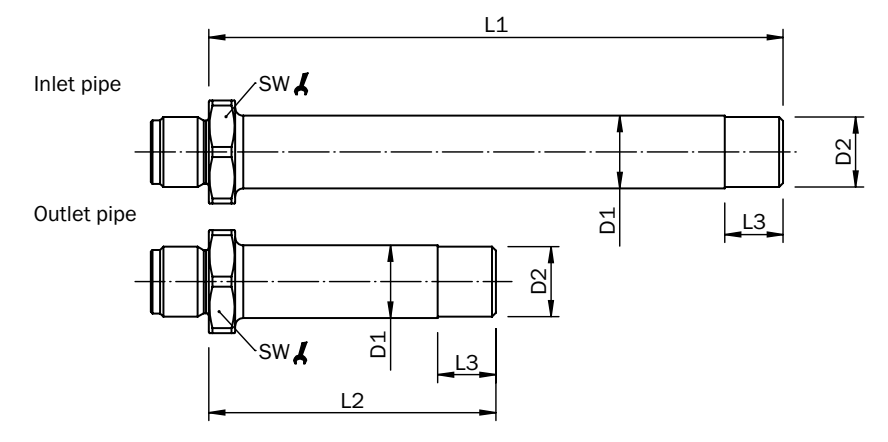

| Туре    | L1    | L2    | L3   |      | D1     | D2        | Software |
|---------|-------|-------|------|------|--------|-----------|----------|
|         |       |       | G    | NPT  |        |           |          |
| 2111050 | 161.0 | 80.5  | 22.0 | 24.1 | Ø 22.2 | G1/2      | 32       |
| 2111051 | 161.0 | 80.5  | 22.0 | 24.1 | Ø 22.2 | 1/ 2" NPT | 32       |
| 2111052 | 217.0 | 108.5 | 22.0 | 24.1 | Ø 27.5 | G 3/4     | 39       |
| 2111053 | 217.0 | 108.5 | 22.0 | 24.1 | Ø 27.5 | 3/ 4" NPT | 39       |
| 2111054 | 273.0 | 136.5 | 25.0 | 24.1 | Ø 34.0 | G1        | 48       |
| 2111055 | 273.0 | 136.5 | 25.0 | 24.1 | Ø 34.0 | 1" NPT    | 48       |

# 16 Accessories

For accessories, visit www.sick.com/FTMg.

#### 17 Menu overview

#### 17.1 Industrial variant

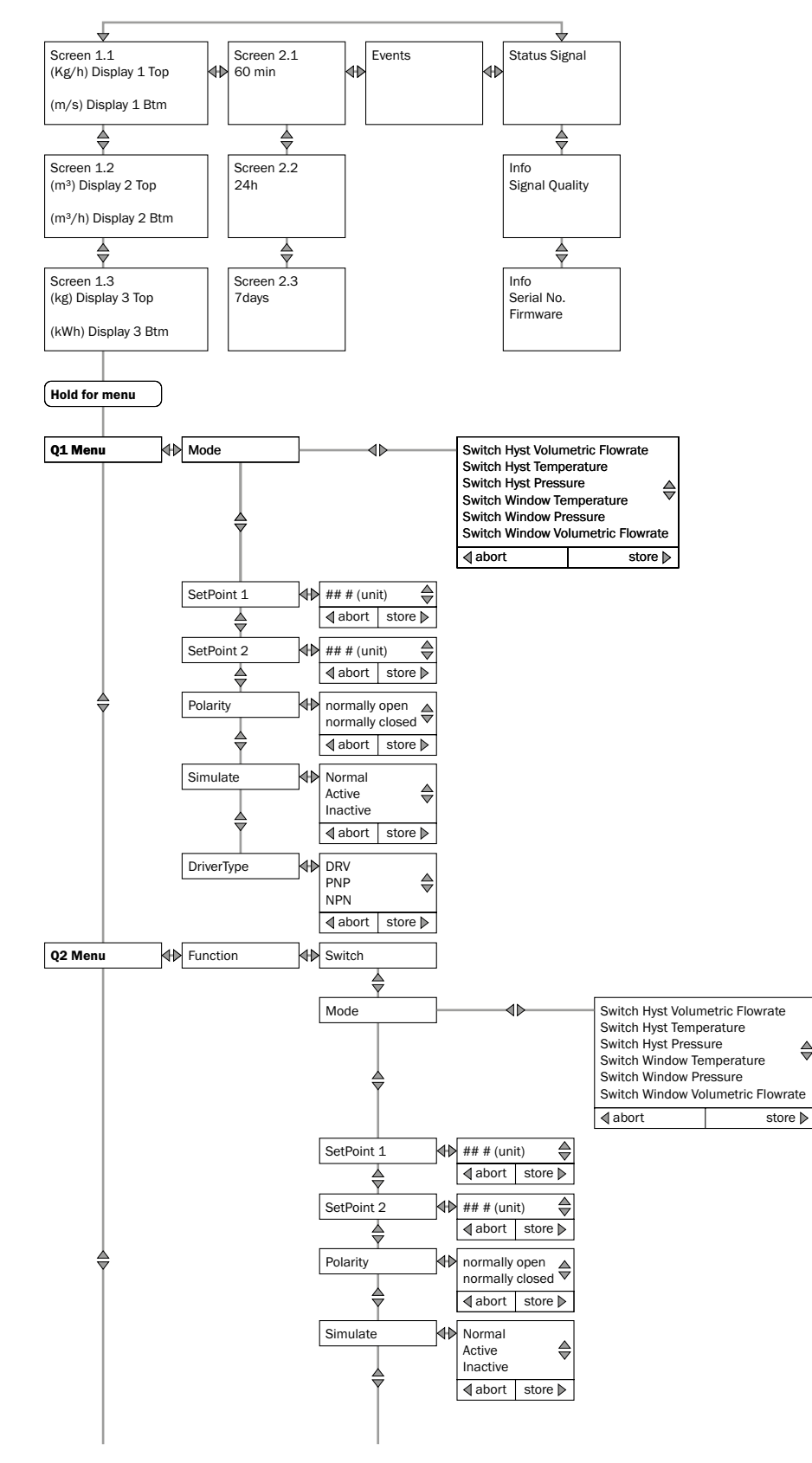

⊜

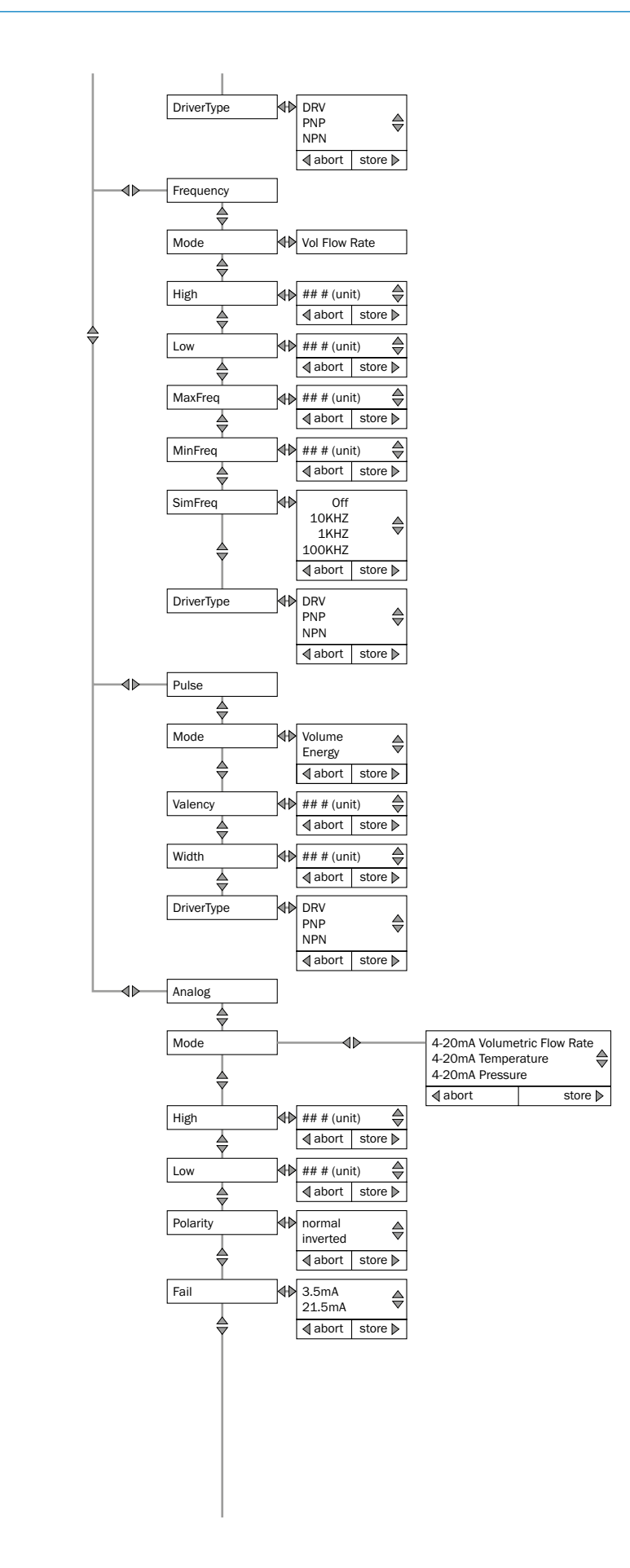

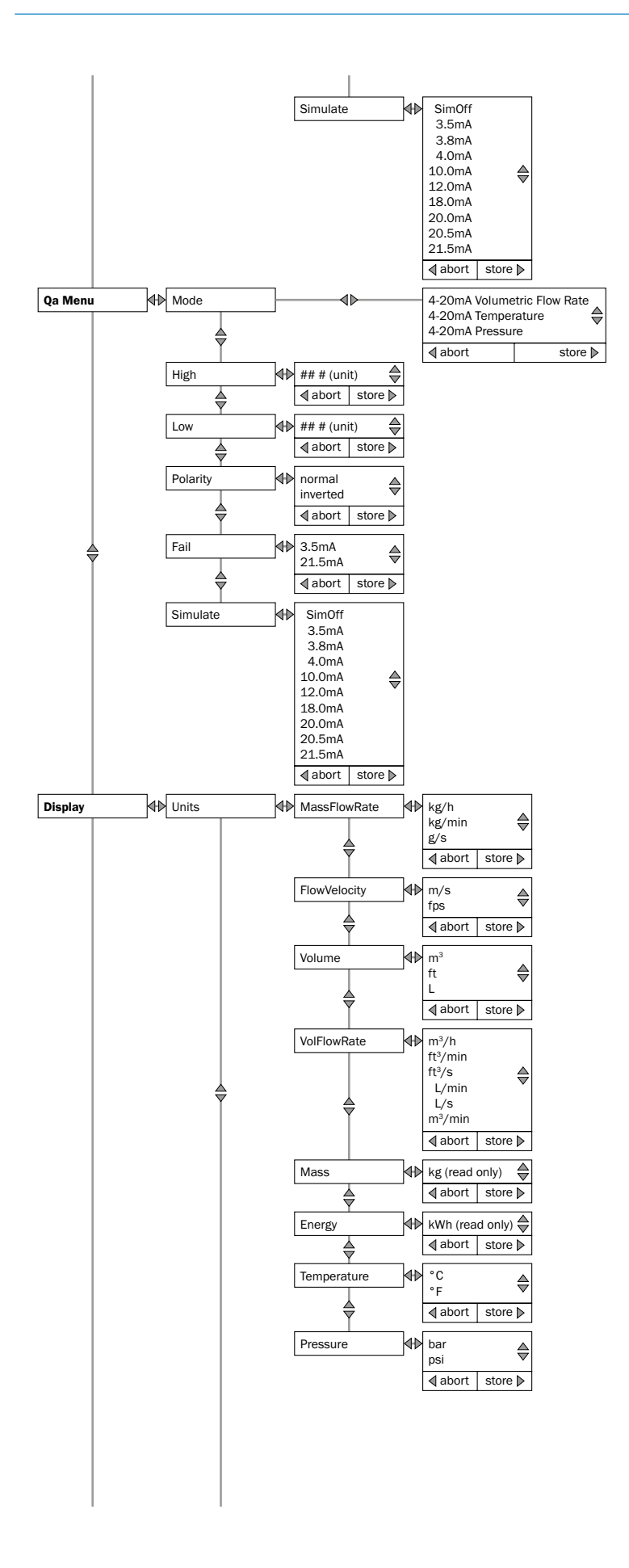

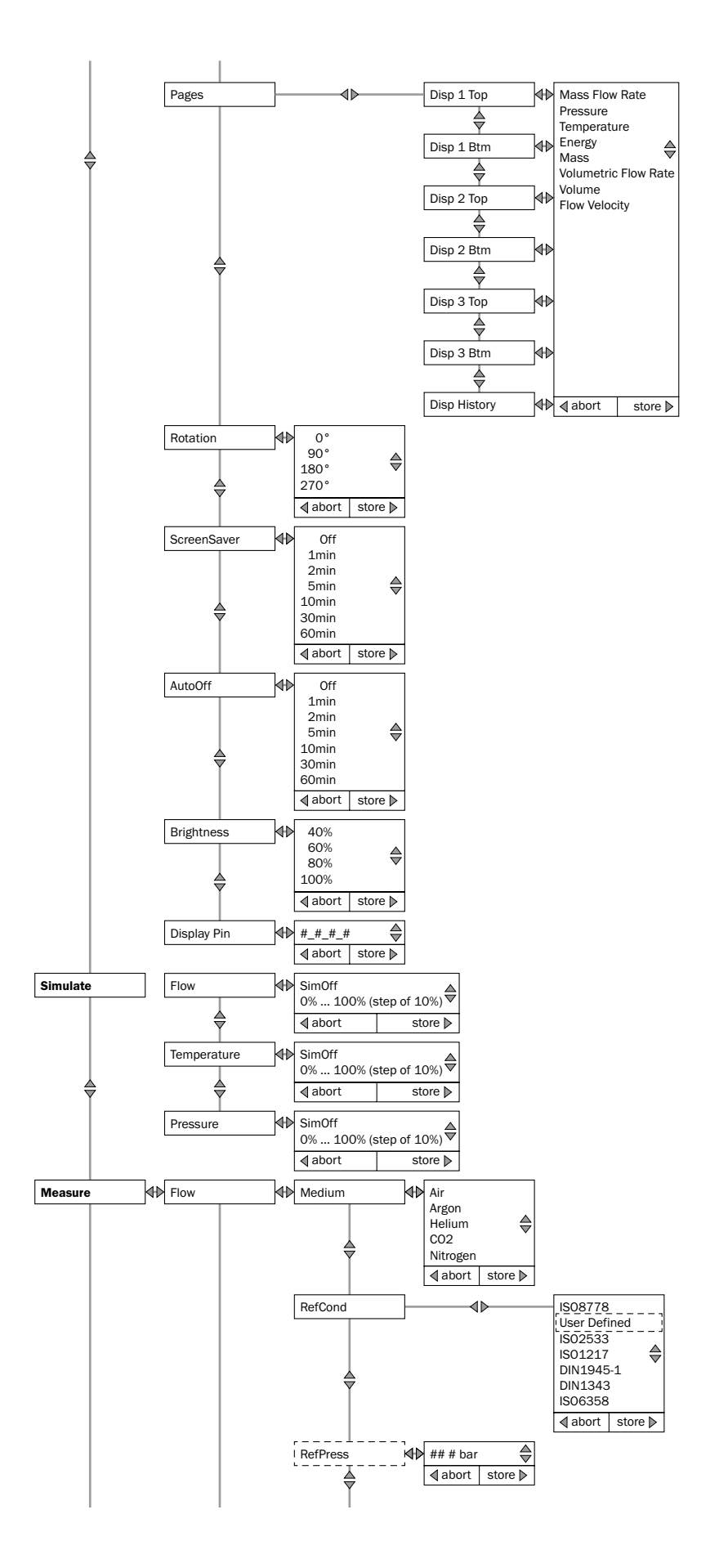

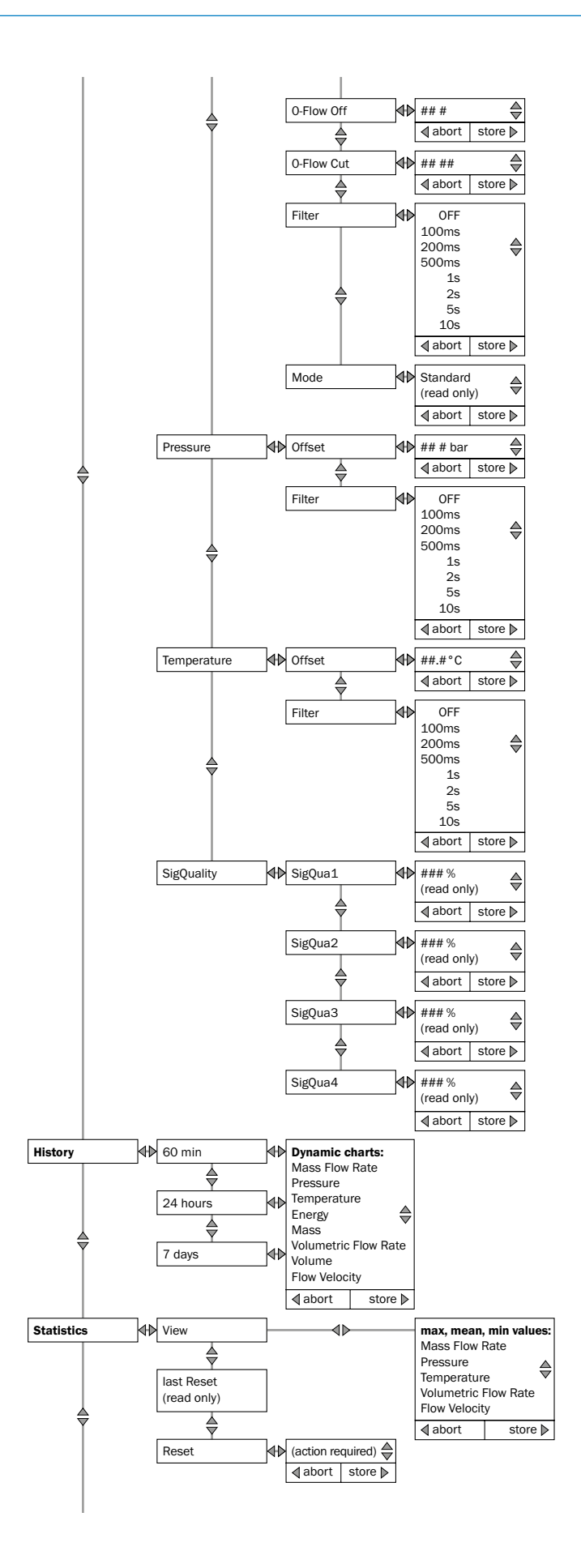

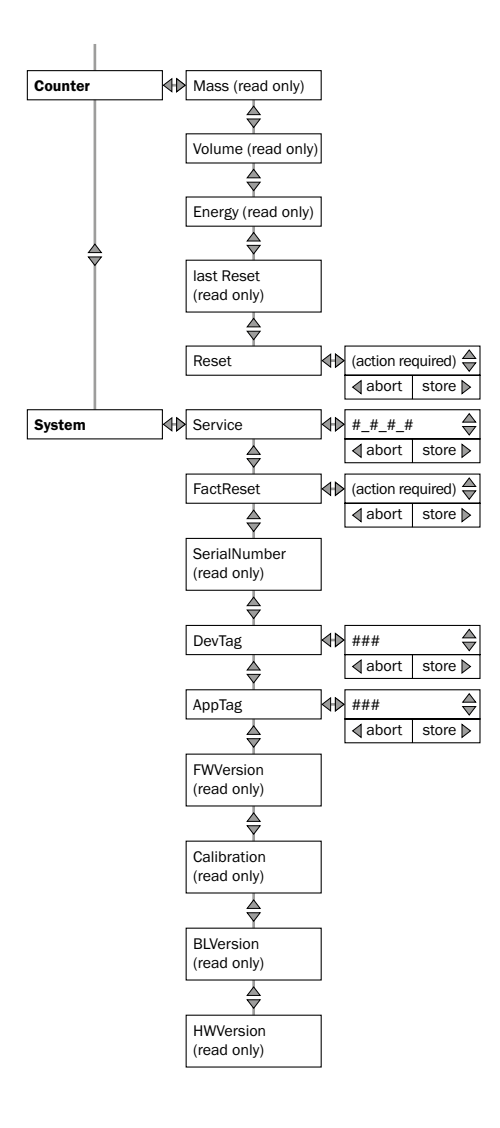

## 17.2 Ethernet variant

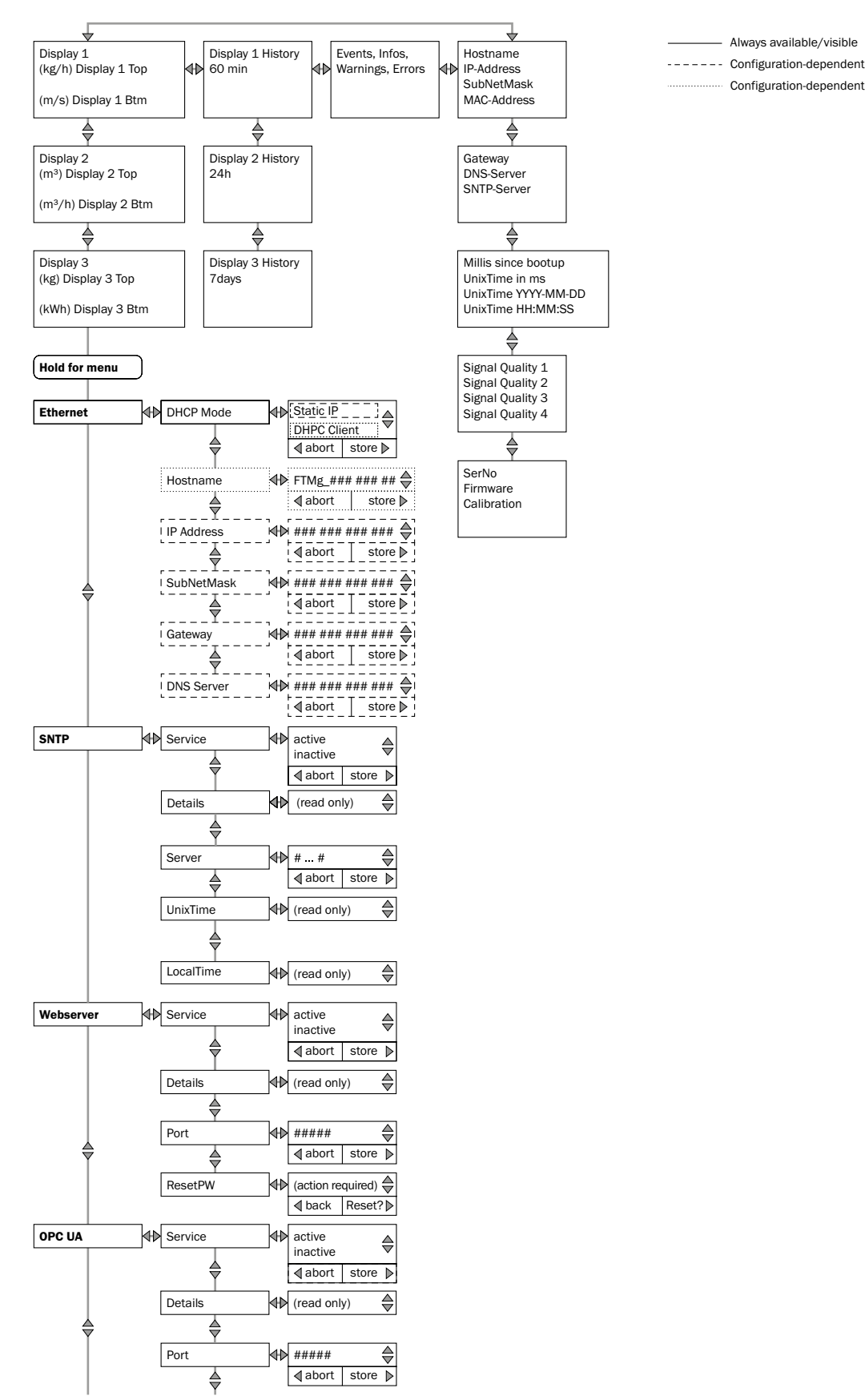

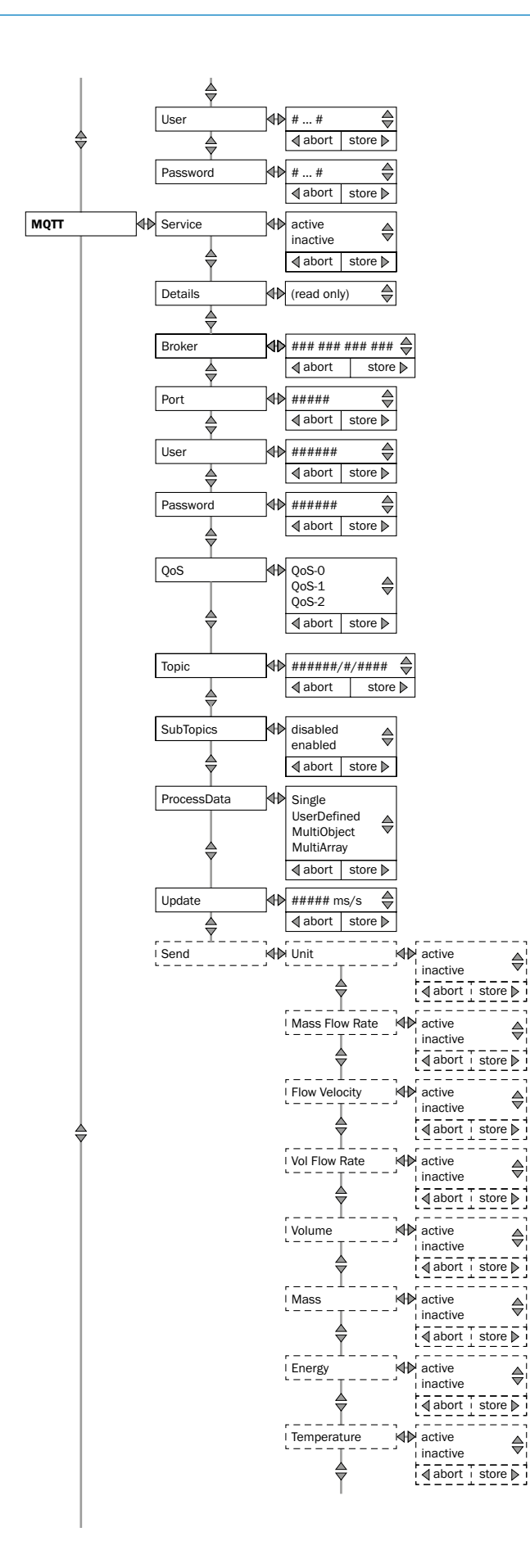

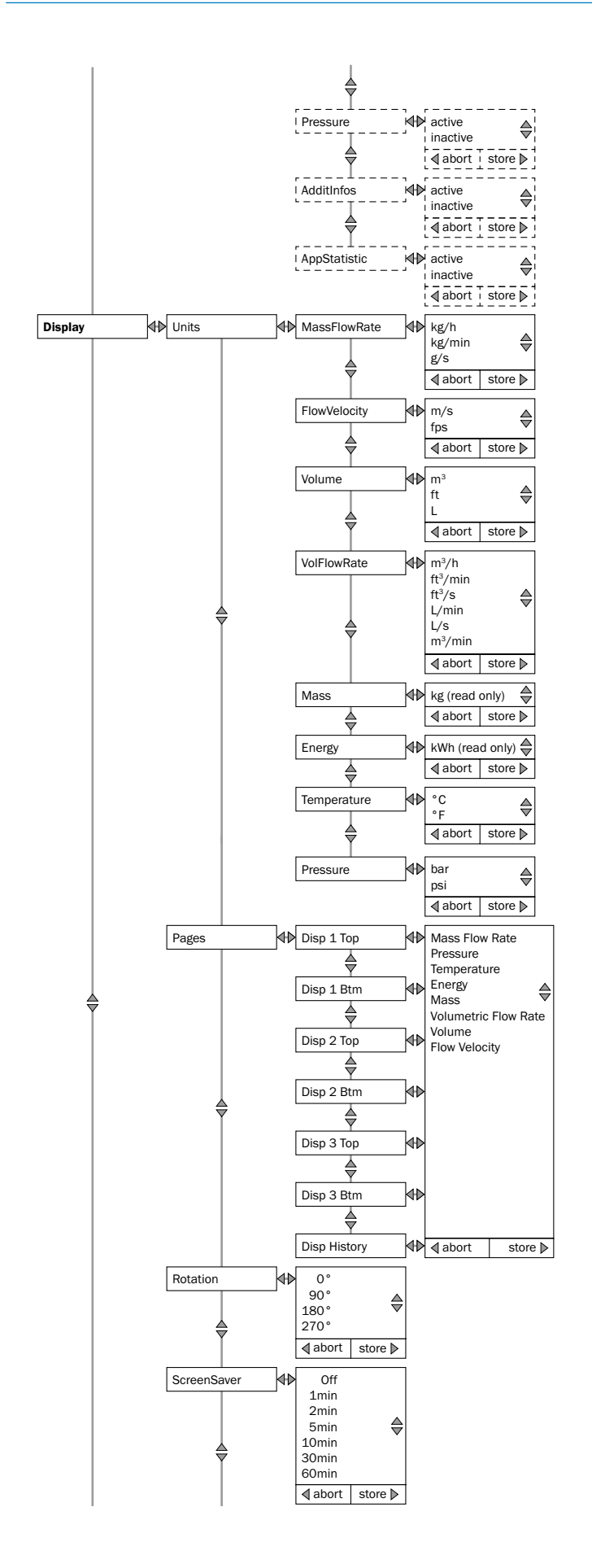

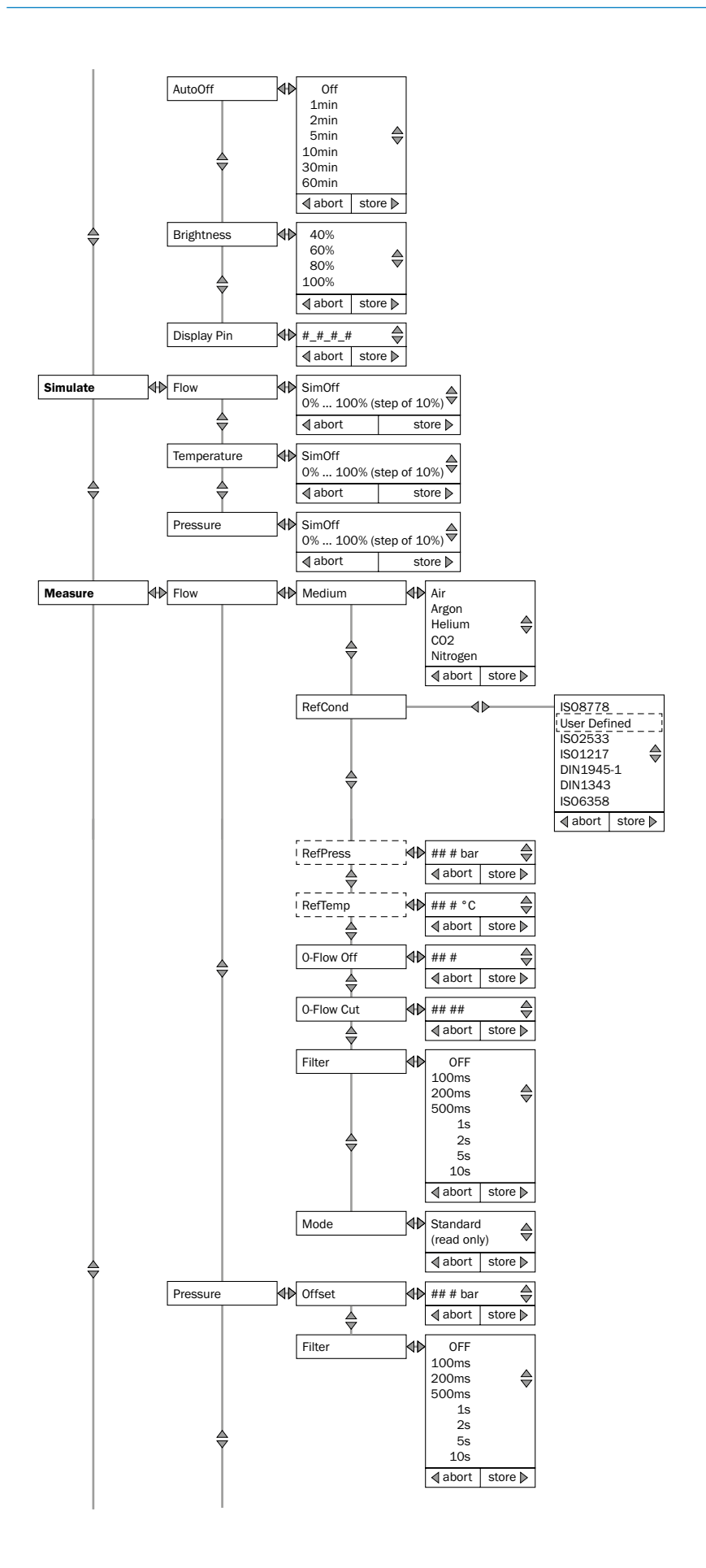

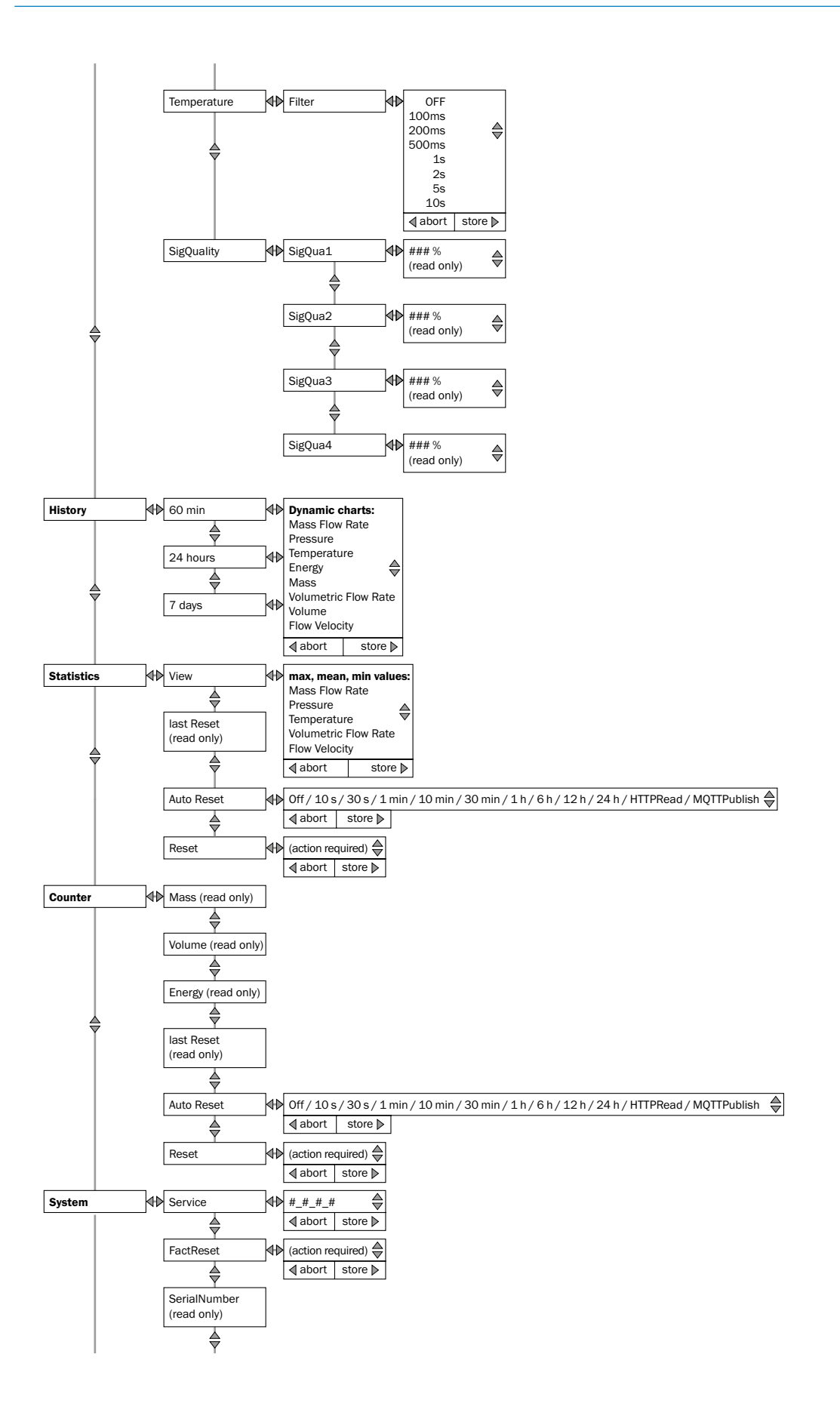

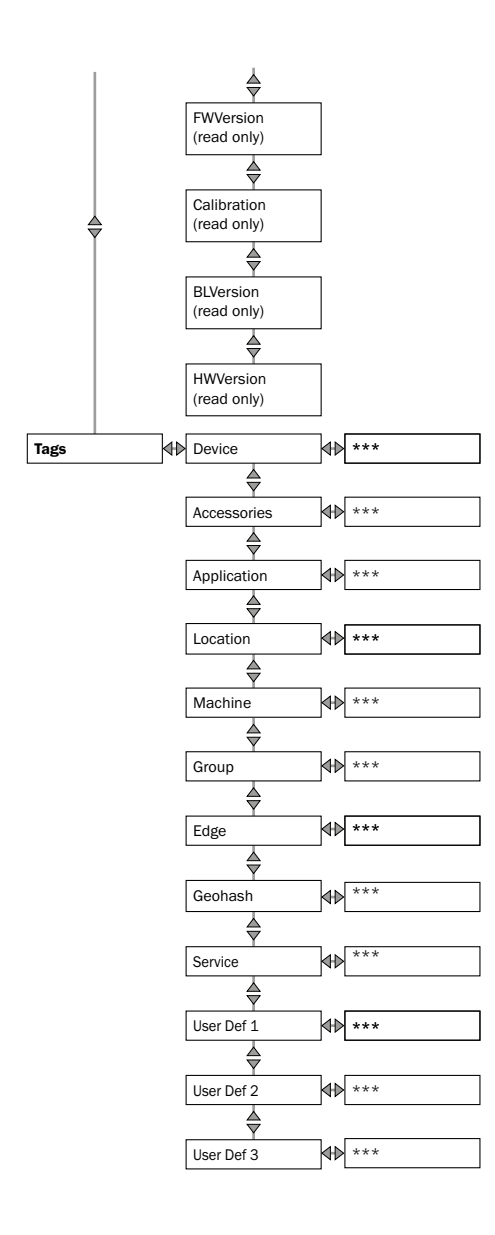
Australia Phone +61 (3) 9457 0600 1800 33 48 02 - tollfree E-Mail sales@sick.com.au

Austria Phone +43 (0) 2236 62288-0 E-Mail office@sick.at

Belgium/Luxembourg Phone +32 (0) 2 466 55 66 E-Mail info@sick.be

Brazil Phone +55 11 3215-4900 E-Mail comercial@sick.com.br

Canada Phone +1 905.771.1444 E-Mail cs.canada@sick.com

Czech Republic Phone +420 234 719 500 E-Mail sick@sick.cz

Chile Phone +56 (2) 2274 7430 E-Mail chile@sick.com

China Phone +86 20 2882 3600 E-Mail info.china@sick.net.cn

Denmark Phone +45 45 82 64 00 E-Mail sick@sick.dk

Finland Phone +358-9-25 15 800 E-Mail sick@sick.fi

France Phone +33 1 64 62 35 00 E-Mail info@sick.fr

Germany Phone +49 (0) 2 11 53 010 E-Mail info@sick.de

Greece Phone +30 210 6825100 E-Mail office@sick.com.gr

Hong Kong Phone +852 2153 6300 E-Mail ghk@sick.com.hk

Detailed addresses and further locations at www.sick.com

Hungary Phone +36 1 371 2680 E-Mail ertekesites@sick.hu

India Phone +91-22-6119 8900 E-Mail info@sick-india.com

Israel Phone +972 97110 11 E-Mail info@sick-sensors.com

Italy Phone +39 02 27 43 41 E-Mail info@sick.it

Japan Phone +81 3 5309 2112 E-Mail support@sick.jp

Malaysia Phone +603-8080 7425 E-Mail enquiry.my@sick.com

Mexico Phone +52 (472) 748 9451 E-Mail mexico@sick.com

Netherlands Phone +31 (0) 30 229 25 44 E-Mail info@sick.nl

New Zealand Phone +64 9 415 0459 0800 222 278 - tollfree E-Mail sales@sick.co.nz

Norway Phone +47 67 81 50 00 E-Mail sick@sick.no

Poland Phone +48 22 539 41 00 E-Mail info@sick.pl

Romania Phone +40 356-17 11 20 E-Mail office@sick.ro

Russia Phone +7 495 283 09 90 E-Mail info@sick.ru

Singapore Phone +65 6744 3732 E-Mail sales.gsg@sick.com Slovakia Phone +421 482 901 201 E-Mail mail@sick-sk.sk

Slovenia Phone +386 591 78849 E-Mail office@sick.si

South Africa Phone +27 10 060 0550 E-Mail info@sickautomation.co.za

South Korea Phone +82 2 786 6321/4 E-Mail infokorea@sick.com

Spain Phone +34 93 480 31 00 E-Mail info@sick.es

Sweden Phone +46 10 110 10 00 E-Mail info@sick.se

Switzerland Phone +41 41 619 29 39 E-Mail contact@sick.ch

Taiwan Phone +886-2-2375-6288 E-Mail sales@sick.com.tw

Thailand Phone +66 2 645 0009 E-Mail marcom.th@sick.com

Türkiye Phone +90 (216) 528 50 00 E-Mail info@sick.com.tr

United Arab Emirates Phone +971 (0) 4 88 65 878 E-Mail contact@sick.ae

United Kingdom Phone +44 (0)17278 31121 E-Mail info@sick.co.uk

USA Phone +1 800.325.7425 E-Mail info@sick.com

Vietnam Phone +65 6744 3732 E-Mail sales.gsg@sick.com

## SICK Sensor Intelligence.